# viettel

#### TẬP ĐOÀN CÔNG NGHIỆP VIỄN THÔNG QUÂN ĐỘI

PHẦN MỀM MYSIGN DESKTOP

# TRÊN HỆ ĐIỀU HÀNH WINDOWS

# TÀI LIỆU HƯỚNG DẪN SỬ DỤNG

Mã hiệu dự án: Viettel-CA Mã hiệu tài liệu: HDSD\_MYSIGN\_DESKTOP

Hà Nội, 09/2023

# BẢNG GHI NHẬN THAY ĐỔI

| Ngày<br>thay đổi | Vị trí<br>thay đổi | A*<br>M, D | Nguồ<br>n gốc | Phiên<br>bản cũ | Mô tả thay đổi | Phiên<br>bản mới |
|------------------|--------------------|------------|---------------|-----------------|----------------|------------------|
| 12/04/2023       |                    | A*         |               |                 |                | v1.0             |
| 20/07/2023       |                    | М          |               |                 |                | V1.1             |
| 20/09/2023       |                    | М          |               |                 |                | V1.2             |
| 01/06/2024       |                    | М          |               |                 |                | V1.3             |
| 01/08/2024       |                    | М          |               |                 |                | V1.4             |
| 26/12/2024       |                    | М          |               |                 |                | V1.5             |
|                  |                    |            |               |                 |                |                  |
|                  |                    |            |               |                 |                |                  |
|                  |                    |            |               |                 |                |                  |
|                  |                    |            |               |                 |                |                  |
|                  |                    |            |               |                 |                |                  |
|                  |                    |            |               |                 |                |                  |
|                  |                    |            |               |                 |                |                  |
|                  |                    |            |               |                 |                |                  |
|                  |                    |            |               |                 |                |                  |
|                  |                    |            |               |                 |                |                  |

\*A – Tạo mới, M – Sửa đổi, D – Xóa bỏ

# MỤC LỤC

| MỤC I   |                                                                                                    |
|---------|----------------------------------------------------------------------------------------------------|
| PHÀN    | I: GIỚI THIỆU TỔNG QUAN HỆ THỐNG                                                                                    |
| 1.      | Mục đích và ý nghĩa của tài liệu5                                                                                   |
| 2.      | Đối tượng sử dụng tài liệu6                                                                                         |
| 3.      | Phạm vi tài liệu6                                                                                                   |
| PHÀN    | II: HƯỚNG DẪN SỬ DỤNG CHỨC NĂNG TRONG HỆ THỐNG9                                                                     |
| I.      | HƯỚNG DẪN SỬ DỤNG TRÊN WEB9                                                                                         |
| 1.      | Cài đặt phần mềm9                                                                                                   |
| 2.      | Chuyển ngôn ngữ12                                                                                                   |
| 3.      | Đăng nhập13                                                                                                    |
| 4.      | Đổi mật khẩu14                                                                                                    |
| 5.      | Quên mật khẩu15                                                                                                    |
| 6.      | Cấu hình mẫu chữ ký17                                                                                               |
| 7.      | Cấu hình mẫu ký nhanh                                                                                               |
| 8.      | Cấu hình mạng                                                                                                    |
| 9.      | Cấu hình Dịch vụ chứng thực                                                                                         |
| 10.     | Cấu hình Chứng thư số mặc định28                                                                                    |
| 11.     | Ký văn bản                                                                                                    |
| *<br>sa | Chọn chứng thư số và mẫu chữ ký với các file định dạng PDF và các định dạng được chuyển đổi<br>ng PDF (Office, Ảnh) |
| *       | Chọn chứng thư số với các file định dạng XML                                                                        |
| 12.     | Ký nhanh                                                                                                    |
| 13.     | Xác thực tài liệu định dạng PDF44                                                                                   |
| 14.     | Lịch sử giao dịch ký45                                                                                              |
| 15.     | Báo cáo số lượng lượt ký46                                                                                          |
| 16.     | Xóa cấu hình kết nối mạng47                                                                                         |
| 17.     | Xóa cấu hình toàn bộ cấu hình48                                                                                     |

# TRANG KÝ

| Người lập:       | Vũ Thị Minh           | <ngày></ngày> |
|------------------|-----------------------|---------------|
|                  | <tester></tester>     |               |
| Người xem xét:   | <chức danh=""></chức> | <ngày></ngày> |
| Người xem xét:   | <chức danh=""></chức> | <ngày></ngày> |
| Người phê duyệt: | <chức danh=""></chức> | <ngày></ngày> |

# PHÀN I: GIỚI THIỆU TỔNG QUAN HỆ THỐNG

#### 1. Mục đích và ý nghĩa của tài liệu

Tài liệu này được xây dựng nhằm hướng dẫn người dùng hiểu và sử dụng các tính năng phần mềm MySign Deskop.

MySign Desktop là phần mềm hỗ trợ khách hàng sử dụng dịch vụ ký số từ xa của Viettel-CA (thương hiệu MySign) có thể thực hiện ký văn bản. Tài liệu này được sử dụng để làm cơ sở hướng dẫn người dùng cách sử dụng.

#### 2. Đối tượng sử dụng tài liệu

Tài liệu này phục vụ các đối tượng sau:

- Khách hàng của dịch vụ ký số từ xa MySign của Viettel-CA.
- Nhân viên CSKH để hỗ trợ các lỗi trong quá trình Khách hàng sử dụng bị lỗi

#### 3. Phạm vi tài liệu

Tài liệu này áp dụng cho Phần mềm MySign Desktop với các chức năng sau đây:

| STT | Tính năng                                                                     |
|-----|-------------------------------------------------------------------------------|
| 1   | Hệ điều hành hỗ trợ: Windows                                                  |
| 2   | Hỗ trợ đa ngôn ngữ: Tiếng Việt/Tiếng Anh.                                     |
| 3   | Hỗ trợ ký chứng thư số thuộc dịch vụ ký số từ xa của Viettel-CA (MySign).     |
| 4   | Đăng nhập bằng mật khẩu của tài khoản MySign                                  |
| 5   | Quên mật khẩu                                                                 |
| 6   | Đổi mật khẩu                                                                  |
| 7   | Thông báo cài đặt phần mềm hoặc mở phần mềm MySign Desktop                    |
| 8   | Thông báo nâng cấp phần mềm MySign Desktop                                    |
| 0   | Hiển thị thông tin, danh sách, chi tiết các Chứng thư số của khách hàng.      |
| 9   | Hiển thị, xem nội dung file ký PDF, XML                                       |
| 10  | Các file Office (Word, Excel, Powerpoint), Ảnh chuyển đổi sang định dạng file |
|     | PDF                                                                           |
| 11  | Cho phép chọn nhiều file và ký các file theo lô.                              |
|     | Quản lý cấu hình mẫu chữ ký cho định dạng PDF                                 |
| 12  | - Thêm mới mẫu chữ ký                                                         |
|     | - Xóa mẫu                                                                     |

| STT | Tính năng                                                                         |
|-----|-----------------------------------------------------------------------------------|
|     | - Sửa mẫu                                                                         |
|     | Mỗi mẫu chữ ký cho định dạng PDF gồm cấu hình:                                    |
|     | - Tên mẫu                                                                         |
|     | - Mẫu ký cho tổ chức hay cá nhân                                                  |
|     | - Hình thức hiển thị chữ ký                                                       |
| 12  | + Hình ảnh (chữ ký tay hoặc con dấu) & thông tin                                  |
| 15  | + Hình ảnh (chữ ký tay hoặc con dấu)                                              |
|     | + Thông tin                                                                       |
|     | + Vẽ tay                                                                          |
|     | + Vẽ tay & thông tin                                                              |
|     | - Thiết lập mẫu chữ ký mặc định                                                   |
| 14  | Quản lý cấu hình mẫu ký nhanh cho định dạng PDF                                   |
|     | Ký tài liệu PDF hiển thị trực quan chữ ký trên tài liệu với các thông tin và hình |
|     | ảnh chữ ký của người ký                                                           |
|     | - Chọn mẫu chữ ký, nhiều vị trí ký, nhiều ghi chú                                 |
|     | - Cho phép kéo thả vị trí ký trường hợp vị trí phát hiện tự động chưa chính xác.  |
| 15  | - Cho phép thay đổi kích thước (resize) của chữ ký phù hợp với kích thước văn     |
| 15  | bản, vị trí ký                                                                    |
|     | - Chọn chứng thư số cần ký                                                        |
|     | - Kiểm tra chứng thư số hợp lệ mới được ký                                        |
|     | - Gửi yêu cầu xác thực ký tới ứng dụng MySign                                     |
|     | - Ký văn bản                                                                      |
| 16  | Xem văn bản đã ký định dạng PDF và XML                                            |

T r a n g 7 | 48

| STT | Tính năng                                                             |
|-----|-----------------------------------------------------------------------|
|     | - Có hiển thị chữ ký vừa ký.                                          |
|     | Cho phép tải văn bản đã ký                                            |
|     | Cấu hình kết nối mạng                                                 |
| 17  | - Sử dụng không sử dụng máy chủ proxy                                 |
| 17  | - Sử dụng máy chủ proxy mặc định                                      |
|     | - Sử dụng máy chủ proxy thủ công                                      |
| 18  | Hỗ trợ sử dụng dịch vụ OCSP kiểm tra trạng thái thu hồi của CTS       |
|     | Hỗ trợ sử dụng dịch vụ dấu thời gian (TSA) để ký văn bản PDF.         |
| 19  | Hỗ trợ xóa (reset) cấu hình mạng/toàn bộ cấu hình hệ thống.           |
| 20  | Khởi động phầm mềm MySign Desktop cùng hệ điều hành                   |
| 21  | Hỗ trợ thu nhỏ phần MySign Desktop về Taskbar corner icon             |
| 22  | Tra cứu lịch sử ký                                                    |
| 23  | Xuất báo cáo số lượt ký theo biểu đồ                                  |
| 24  | Xác thực file PDF đã ký, hỗ trợ toàn bộ các CA công cộng (Public CA). |

### PHÀN II: HƯỚNG DẪN SỬ DỤNG CHỨC NĂNG TRONG HỆ THỐNG

I. HƯỚNG DẪN SỬ DỤNG TRÊN WEB

### 1. Cài đặt phần mềm

- Click mở bộ cài phần mềm

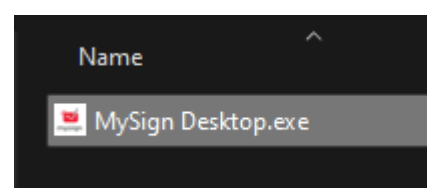

#### - Chọn Next

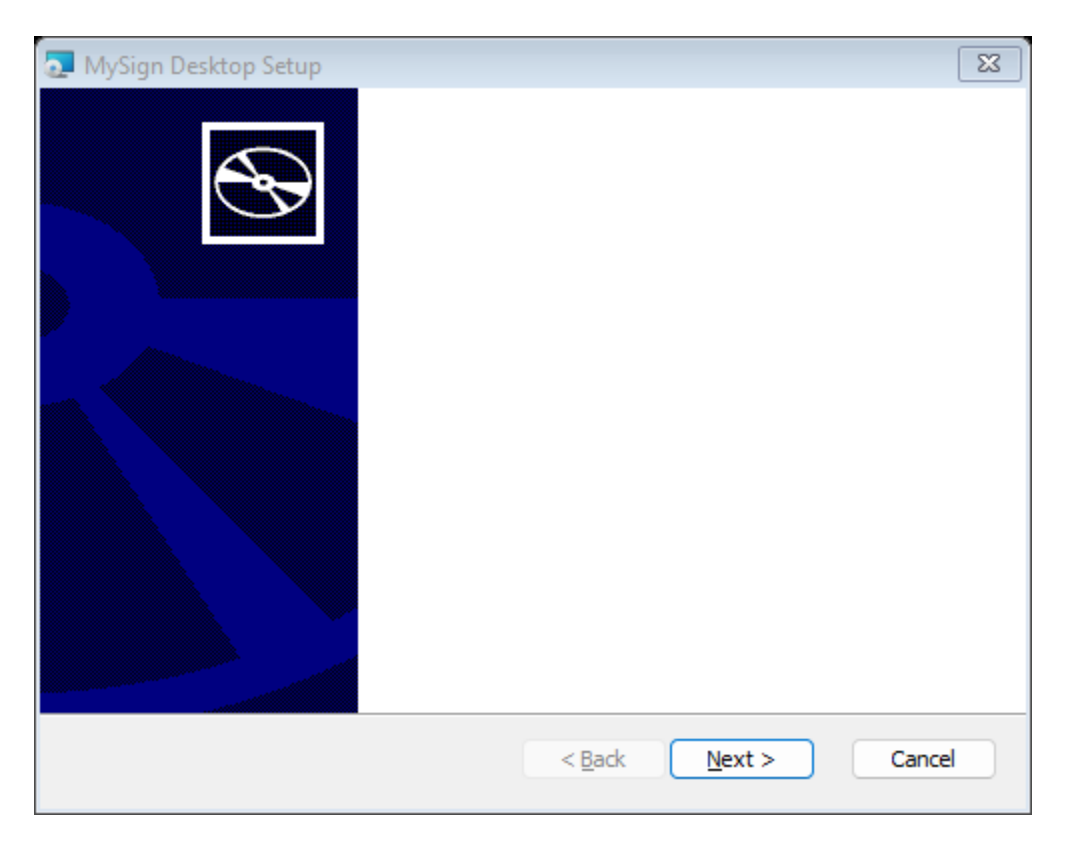

- Chọn Next

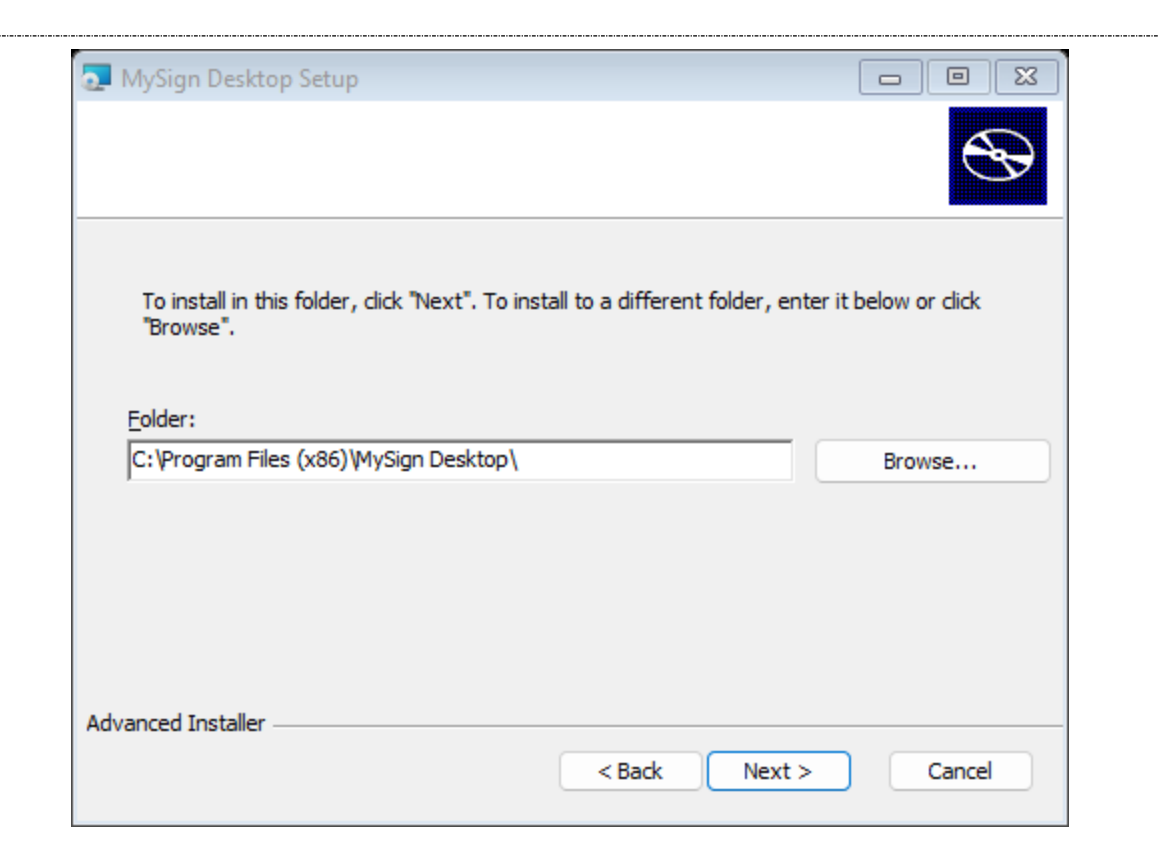

 Chọn Install – yêu cầu sử dụng tài khoản có quyền cài đặt (thường có quyền Administrator).

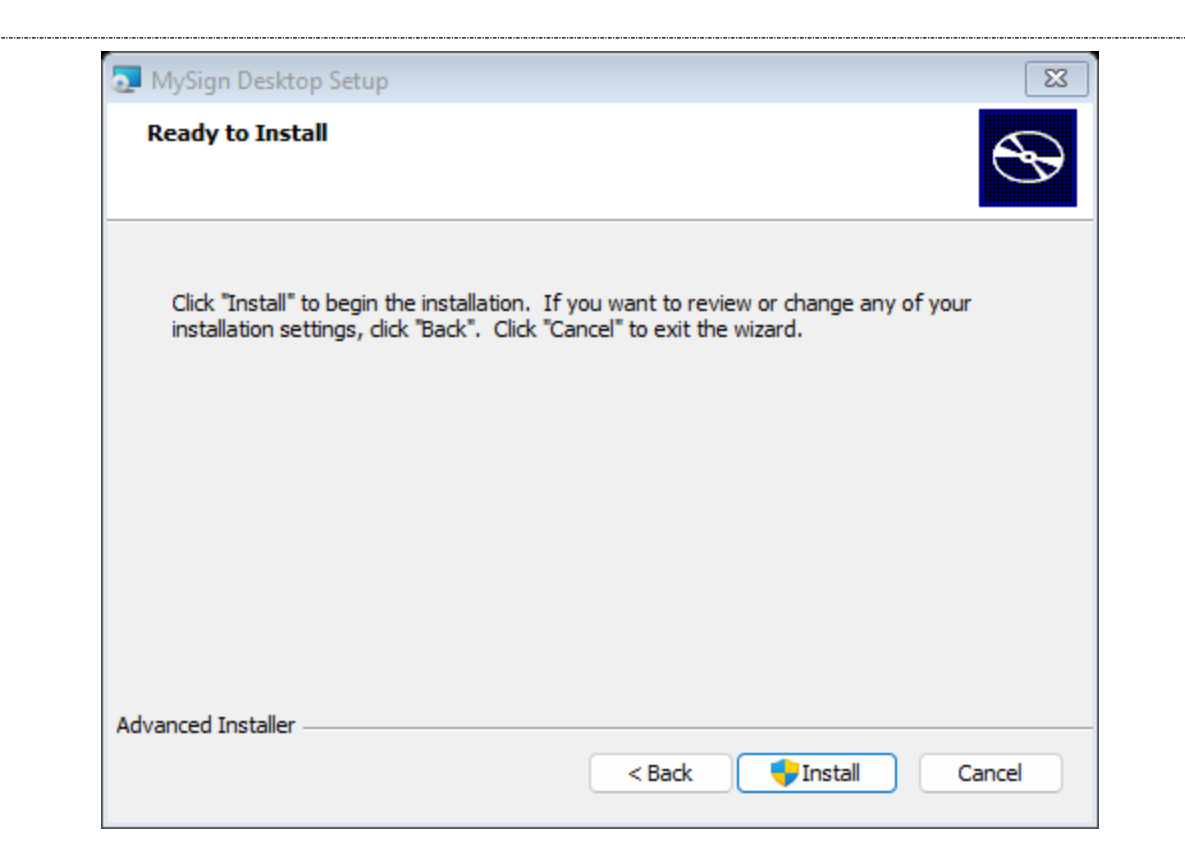

- Chọn Finish

| 🔁 MySign Desktop Setup |                   | ×   |
|------------------------|-------------------|-----|
|                        |                   |     |
|                        |                   |     |
|                        |                   |     |
|                        | < Back Finish Can | cel |

- Click Ký số để mở website ký số

| 💻 MySign Deskto | p                        |                            | _         |     | × |
|-----------------|--------------------------|----------------------------|-----------|-----|---|
| mysign          | MySign                   | Desktoj                    | р         |     |   |
| Author          | <u>MySiqn</u>            | © 2023 MySign - All rights | reserved. |     |   |
| Email           | viettelca@viettel.com.vn | Version <u>1.2.0</u>       |           |     |   |
| Cập nh          | iật Mở web               | ký số                      | ắt phần   | mềm |   |

 Truy cập website trên trình duyệt – Website hỗ trợ các trình duyệt hiện tại như Chrome, Firefox, Edge.

#### 2. Chuyển ngôn ngữ

- Ngôn ngữ mặc định của website là Tiếng Việt.

| viettel-CA | International Version |                 | X              | óa cấu hình kết nối mạng | Xóa toàn bộ cấu hình |
|------------|-----------------------|-----------------|----------------|--------------------------|----------------------|
|            |                       |                 |                |                          |                      |
|            |                       |                 |                |                          |                      |
|            |                       | ~               |                |                          |                      |
|            |                       | mysign          | 1              |                          |                      |
|            |                       | CMT_123456789   |                |                          |                      |
|            |                       |                 |                |                          |                      |
|            |                       | 🕑 Lưu tài khoản | Quên mật khẩu? |                          |                      |
|            |                       | Đặng nhận       |                |                          |                      |

 Để chuyển ngôn ngữ của website sang tiếng Anh => click vào Internaltional Verions:

| <br>                 |               |                  |                         |                          |
|----------------------|---------------|------------------|-------------------------|--------------------------|
| Phiên bản Tiếng Việt |               | Clear network o  | onnection configuration | Clear all configurations |
|                      |               |                  |                         |                          |
|                      |               |                  |                         |                          |
|                      |               |                  |                         |                          |
|                      |               | nysign           |                         |                          |
|                      | CMT_123456789 |                  |                         |                          |
|                      | •••••         |                  |                         |                          |
|                      | Save account  | Forgot Password? |                         |                          |
|                      |               | Login            |                         |                          |

- Để chuyển trở về ngôn ngữ Tiếng Việt => Click Phiên bản Tiếng Việt

#### 3. Đăng nhập

- Điền tên tài khoản, mật khẩu, tích Lưu tài khoản >> Click Đăng nhập

| mys             | ign.           |
|-----------------|----------------|
| CMT_123456789   |                |
|                 |                |
| 🗹 Lưu tài khoản | Quên mật khẩu? |
| Đăng            | nhập           |

- Đăng nhập thành công sẽ truy cập trang chủ.

| viet        | Ký tài liệu Kiểm tra tài liệu ký Lịch sử ký Báo cáo                                                                                    |                            |                            | PHAN MẠN  | NH QUÂN ¥ |  |  |  |
|-------------|----------------------------------------------------------------------------------------------------|----------------------------|----------------------------|-----------|-----------|--|--|--|
| Thông tin C | Kéo thả file cần ký vào đầy<br>Hoặc chọn từ máy tính<br>Định dạng hỗ trợ PDF, XML, XLS, XLSX, PPTX, PPT, JPG, PNG - Giới hạn file S0MB |                            |                            |           |           |  |  |  |
| STT         | Serial                                                                                                    | Ngày bắt đầu               | Naày kết thúc              | Hoat động | Chi tiết  |  |  |  |
|             |                                                                                                    |                            |                            |           |           |  |  |  |
| 2           | 5404FFFEB7033FB316D672201B931234                                                                                                    | 15-05-2023 14:13:34 +07:00 | 15-11-2023 14:13:34 +07:00 | Hoạt động | U 🕹       |  |  |  |

23-01-2023 10:11:17 +07:00

# 4. Đổi mật khẩu

3

5404FFFEB7033FB324B728D3C2D834534

- Từ Menu Chọn Đổi mật khẩu

| PHAN MẠNH QUAN -      |
|-----------------------|
| Thông tin khách hàng  |
| Đổi mật khẩu          |
| Cấu hình hệ thống     |
| International Version |
| Đăng xuất             |

23-01-2024 10:21:17 +07:00

 Điền Mật khẩu cũ, Mật khẩu mới, Xác nhận mật khẩu mới, Mã xác nhận (theo hình Captcha).

0 🛓

Hoạt động

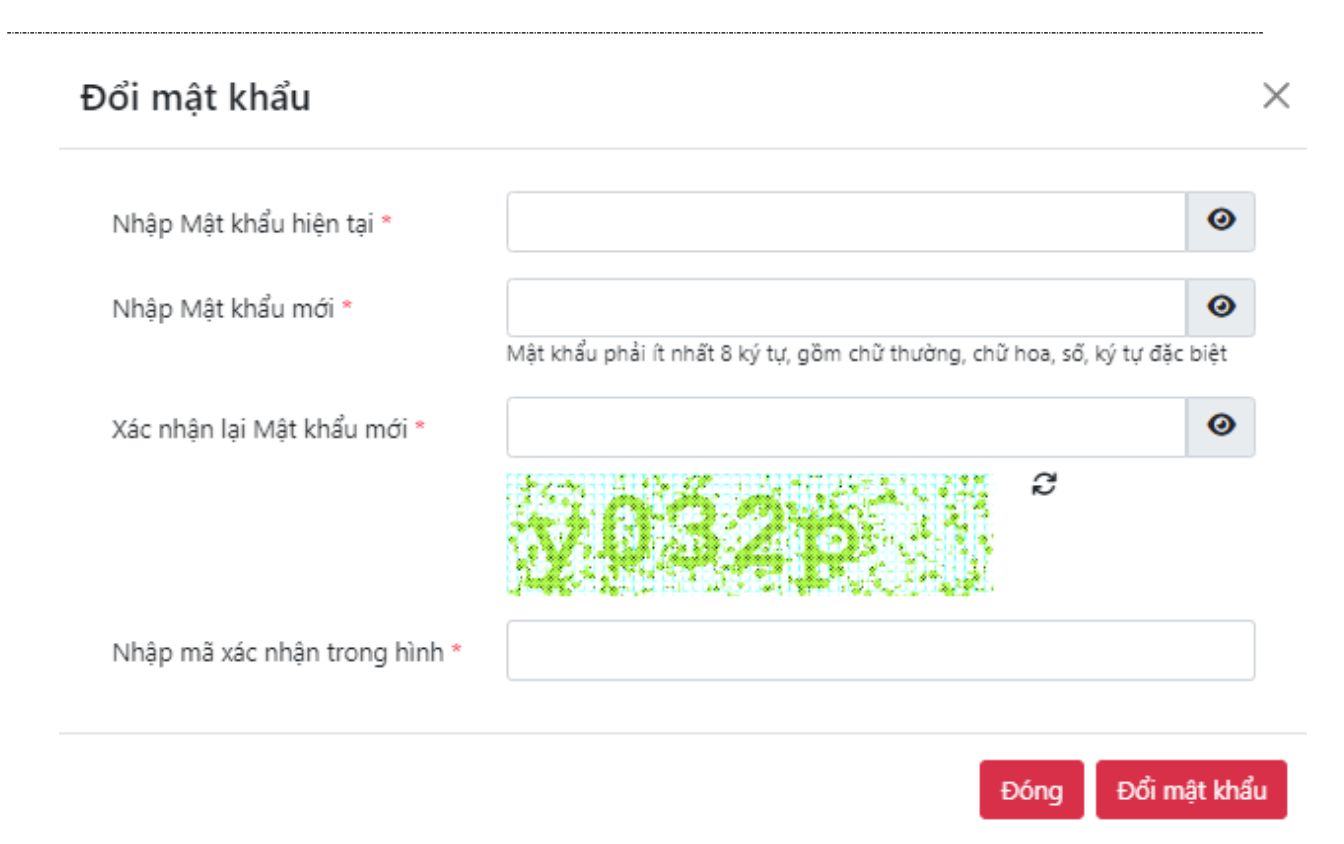

 Click Đổi mật khẩu >> Hệ thống hiển thị thông báo kết quả. Nếu đổi mật khẩu thành công thì hệ thống sẽ hiển thị màn hình Đăng nhập.

#### 5. Quên mật khẩu

- Từ Màn hình Đăng nhập chọn Quên mật khẩu

|                 | <b>Mysign</b> |                |
|-----------------|---------------|----------------|
| CMT_123456789   |               |                |
| Password        |               |                |
| 🕑 Lưu tài khoản |               | Quên mật khẩu? |
|                 | Đăng nhập     |                |

- Hiển thị màn hình nhập Tài khoản quên mật khẩu:

| Quên mật khẩu       |                         | × |
|---------------------|-------------------------|---|
| Tài khoản đăng ký * |                         |   |
|                     | Đóng Gửi mã xác nhận OT | Р |

Nếu tài khoản đúng sẽ hiển thị màn hình Quên mật khẩu, một mã OTP sẽ được gửi tới số điện thoại/email đăng ký của KH.

| Tài khoản đăng ký *         | CMT_123456789                                                             |
|-----------------------------|---------------------------------------------------------------------------|
| Nhập Mật khẩu mới *         |                                                                           |
|                             | Mật khẩu phải ít nhất 8 ký tự, gồm chữ thường, chữ hoa, số, ký tự đặc biệ |
| Xác nhận lại Mật khẩu mới * |                                                                           |
| Mã OTP *                    | Gửi lạ                                                                    |
|                             | Mã OTP hết hạn sau: <mark>211 s</mark>                                    |
|                             | Chú ý: Mã OTP đã được gửi lại về Số điện thoại và Email đăng ký           |

- KH thực hiện điền Mật khẩu mới, Xác nhận mật khẩu mới, Mã OTP hệ thống gửi tới email hoặc SDT đăng ký.
- Click Đổi mật khẩu >> Hệ thống sẽ thông báo kết quả! \_
- Cấu hình mẫu chữ ký 6.
  - Click Menu Cấu hình hệ thống >> Chọn tab Mẫu chữ ký -
  - Tại Mẫu chữ ký chọn Tạo mới -

| Kết nối mạng | Mẫu chữ ký | Chứng thư số    | Dịch vụ chứng thực                                                                                                    |         |
|--------------|------------|-----------------|----------------------------------------------------------------------------------------------------|---------|
| vlẫu chữ ký  | Tạo mộ     | śi              |                                                                                                    | ~       |
|              | Tên mẫu    |                 | mau_thong_tin                                                                                                    | Xóa mẫi |
|              | Loại mẫu   | 1               | O Cá nhân ○ Tổ chức                                                                                                    |         |
|              | Loại hiển  | ı thị           | ◯ Hình ảnh & thông tin ◯ Hình ảnh 🍳 Thông tin                                                                                                 |         |
|              |            |                 | ○ Vẽ tay & thông tin ○ Vẽ tay                                                                                                    |         |
|              | Trường t   | hông tin        | 🗹 Nhãn 🕑 Email 🕑 Thời gian ký                                                                                                    |         |
|              |            |                 | 🗹 Cơ quan cấp l 🛛 Cơ quan cấp ll 🗌 Cơ quan cấp lll                                                                                            |         |
|              |            |                 | Chức vụ Nhân viên                                                                                                    |         |
|              |            |                 | Phòng/ban Phòng ATTT                                                                                                    |         |
|              | Ngôn ng    | jữ chữ ký       | O Tiếng Việt ○ Tiếng Anh                                                                                                    |         |
|              | Phông cl   | hữ              | • Times New Roman 🔿 Tahoma 🔿 Roboto                                                                                                    |         |
|              |            |                 | Người ký: Tên chứng thư số ký<br>Chúc vụ: Chúc vụ<br>Email: Địa chỉ thư điện tử<br>Cơ quan: CQ Cấp 1<br>Thời gian ký: dd MM yyyy HH mm:ss zzz |         |
|              | 🗆 Mẫu      | chữ ký mắc đinh |                                                                                                    |         |

- Điền các thông tin >> Sau đó click Lưu.
  - Tên mẫu: Tên của mẫu chữ ký
  - Xóa mẫu: Dùng để xóa mẫu.
  - Loại mẫu:
    - Cá nhân: Áp dụng mẫu cho Chứng thư số cá nhân (định danh bằng CMND/CMT/CCCD/HC)
    - Tổ chức: Áp dụng mẫu cho Chứng thư số tổ chức (định danh bằng MST).
  - Loại hiển thị:

 Hình ảnh và thông tin: hình thức hiển thị của chữ ký gồm cả hình ảnh (chữ ký tay hoặc con dấu) và thông tin người ký.

Người ký: Tên chứng thư số ký Unn Email: Địa chỉ thư điện tử Thời gian ký: dd.MM.yyyy HH:mm:ss zzz

 Hình ảnh: hình thức hiển thị của chữ ký là hình ảnh (chữ ký tay hoặc con dấu).

lan

• Thông tin: hình thức hiển thị của chữ ký là thông tin người ký.

Người ký: Tên chứng thư số ký Email: Địa chỉ thư điện tử Thời gian ký: dd.MM.yyyy HH:mm:ss zzz

Vẽ tay: hình thức hiển thị của chữ ký là vẽ tay

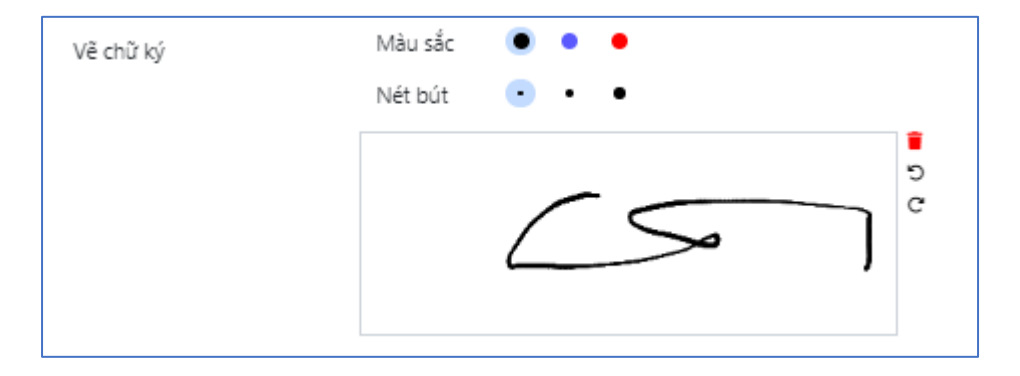

• Vẽ tay: hình thức hiển thị của chữ ký là vẽ tay & thông tin

| Vễ chữ ký | Màu sắc 💿 • •<br>Nét bút 💿 • •                                                                              |
|-----------|----------------------------------------------------------------------------------------------------|
|           |                                                                                                    |
|           | Xem trước chữ ký<br>Người ký: Tên chủng thư số ký<br>Email: Địa chỉ thư điện từ<br>Thời gian kỳ: dd.MM.yyyy |
|           | HH:mmcss zzz                                                                                                |

- Trường thông tin: Chọn các trường thông tin hiển thị trong vùng thông tin người ký.
  - Nhãn: Hiển thị nhãn của các trường thông tin hay không?
    - Không hiển thị nhãn

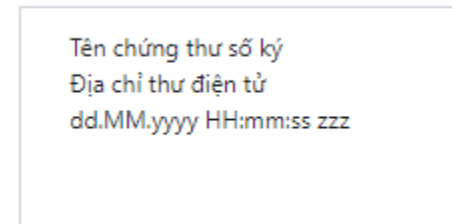

• Hiển thị nhãn

Người ký: Tên chứng thư số ký Email: Địa chỉ thư điện tử Thời gian ký: dd.MM.yyyy HH:mm:ss zzz

- Email: Hiển thị email (nếu có trong thông tin của Chứng thư số) vào trường thông tin của người ký.
- Thời gian ký: Hiển thị Thời gian ký vào trường thông tin của người ký.
- Cơ quan cấp I: Hiển thị Cơ quan cấp I (nếu có trong thông tin của Chứng thư số) vào trường thông tin của người ký.
- Cơ quan cấp II: Hiển thị Cơ quan cấp II (nếu có trong thông tin của Chứng thư số) vào trường thông tin của người ký.
- Cơ quan cấp III: Hiển thị Cơ quan cấp III (nếu có trong thông tin của Chứng thư số) vào trường thông tin của người ký.
- Chức vụ: KH có thể tự nhập chức vụ của bản thân.
- Phòng/ban: KH có thể tự nhập phòng/ban của bản thân.
- Mẫu chữ ký mặc định: Cấu hình chữ ký làm chữ ký mặc định khi chọn mẫu và vị trị ký.
- Ngôn ngữ chữ ký: Chọn ngôn ngữ dùng để hiển thị thông tin chữ ký trên file. Tiếng Việt/Tiếng Anh.
  - Tiếng Việt:

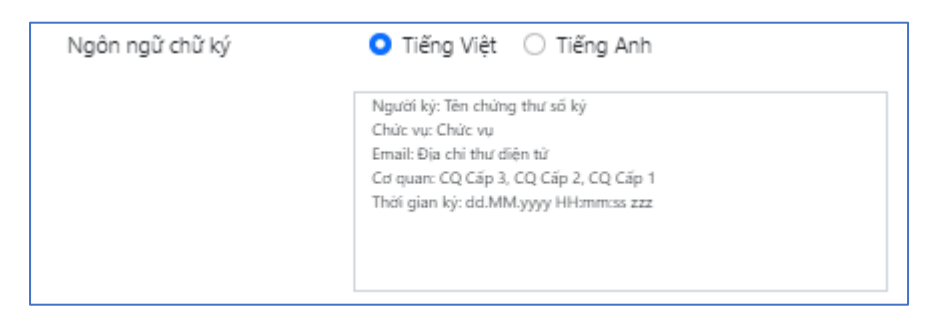

Tiếng Anh:

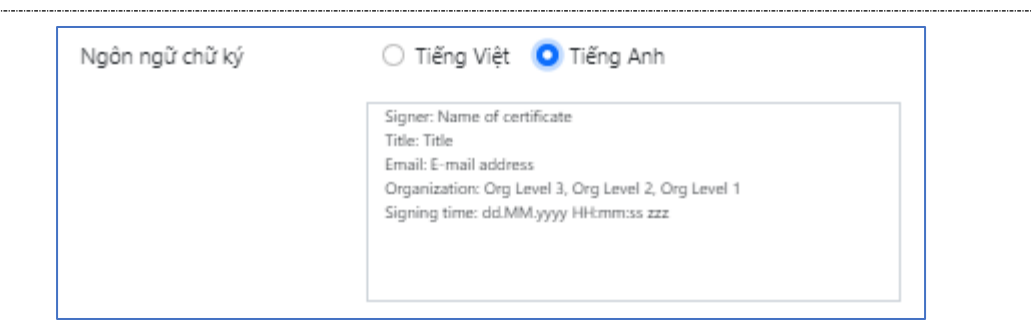

- Phông chữ chữ ký: Chọn phông chữ dùng để hiển thị thông tin chữ ký trên file. Times New Roman/Tahoma/Roboto.
- Mẫu chữ ký mặc định: Chọn nếu muốn mẫu chữ ký này sẽ được lựa chọn tự động khi thực hiện tính năng chọn vị trí ký.

Chú ý: "Click chọn file ảnh" để chọn file ảnh hiển thị.

#### 7. Cấu hình mẫu ký nhanh

Cấu hình này dùng cho trường hợp các văn bản cần ký có vị trí ký và sử dụng cùng một chứng số giống nhau thì để thực hiện ký nhanh.

- Click Menu Cấu hình hệ thống >> Chọn tab Mẫu ký nhanh
- Tại Mẫu ký nhanh chọn Tạo mới

| ký nhanh | Mẫu ký nhanh Thôr       | ng tin                                               |                                           |                                                    |                 | ×                                                                                                    | CLÍNDÓC (ID)                                                                                                    | 1 - |                               |
|----------|-------------------------|------------------------------------------------------|-------------------------------------------|----------------------------------------------------|-----------------|----------------------------------------------------------------------------------------------------|----------------------------------------------------------------------------------------------------|-----|-------------------------------|
|          | Tên mẫu<br>Chứng thự số | Mẫu ký nhan                                          | h Thông tin<br>N ANH - 54048              | FFFEB7033FB316D67                                  | 2201893C611     | Vor naga: (12)<br>                                                                                                    | GLANI DOC (10)<br>(Chữ kỷ và đầu)<br>bản). Người kỳ: (Chữ kỳ và đầu)<br>Chức vụ: Nhân viên<br>Thời củan loà để Ma vou lễt manare tra                                                                                     |     | Percy<br>Firm                 |
|          | Mẫu chữ ký              | Thông tin                                            |                                           |                                                    |                 | <ul> <li>* Ghi chú:</li> <li>(1) Cσ quan chủ quản: cỡ</li> </ul>                                                                                                    | 13, in hoa, đứng, không đậm;                                                                                                    |     | 100411                        |
|          | Trang ký<br>Kích thước  | <ul> <li>Trang đầu</li> <li>Chiều cao</li> </ul>     | <ul> <li>Trang cut</li> <li>91</li> </ul> | Si<br>Chiều rộng                                   | 276             | <ul> <li>(2) Cơ quan ban hành: cở</li> <li>(3) Chủ viết tất tên văn bả</li> <li>(4) Quốc hiệu dòng 1: cở</li> <li>(5) Quốc hiệu dòng 2: cở</li> <li>(6) Địa danh, ngày, tháng</li> </ul>                                     | <ol> <li>Ji, nhoa, đưng, đạm;</li> <li>an vàc cợ quan ban hành: cử 13 in hoa, đứng, không đặm;</li> <li>in hoa, đứng, đậm;</li> <li>in hưởng đứng, đậm;</li> <li>, năm: cở 14, in thường, nghiếng, không đậm;</li> </ol> |     |                               |
|          | Vị trí ký               | <ul> <li>Góc trên - t</li> <li>Góc dưới -</li> </ul> | trái<br>trái                              | <ul> <li>Góc trên -</li> <li>Góc dưới -</li> </ul> | phải<br>phải    | (7) Tên văn bản: cỡ 14, in                                                                                                    | ı hoa, dúng, dậm;<br>1                                                                                                    |     | - 1995-<br>1 - 1995<br>- 1995 |
|          | Căn lề                  | Căn lề dưới                                          | 179                                       | Căn lề trái                                        | 295             |                                                                                                    |                                                                                                    |     | lar y                         |
|          | 🗌 Mẫu ký nhanh mặ       | ic định                                              |                                           |                                                    |                 |                                                                                                    |                                                                                                    | 1   |                               |
|          |                         |                                                      |                                           |                                                    | 🕈 Áp dụng mẫu l | <ul> <li>(8) Trích yếu nội dung: cẻ</li> <li>(9) Căn cử: cở 14, in thưở</li> <li>(10) Thấm quyển: cở 14,</li> <li>(11) Họ, tên người ký: cở</li> <li>(12) Nơi nhận: cở 12, in t</li> <li>(13) Đơm xị nhận xin bản</li> </ul> | <ol> <li>14, in thường, đứng, đậm;</li> <li>mg, đứng, không đản;</li> <li>14, in thường, đảm;</li> <li>14, in thường, đảm;</li> <li>16, in, cộ lài nghiêng, đảm;</li> <li>16, lài nghiêng, đảm;</li> </ol>               |     | 001543                        |

- Điền các thông tin >> Sau đó click Lưu.

- Tên mẫu: Tên của mẫu ký nhanh
- Xóa mẫu: Dùng để xóa mẫu.
- Chứng thư số: Chọn CTS dùng để ký.
- Mẫu chữ ký: Chọn mẫu chữ ký dùng để hiển thị nội dung chữ ký trên file văn bản.
- Trang ký: Do các file văn bản có thể có số trang khác nhau, cấu hình này hỗ trợ trọn: trang đầu tiên hoặc trang cuối cùng của file văn bản cần ký.
- Kích thước:
  - Chiều cao: là chiều cao của khung chữ ký sẽ hiển thị trên file văn bản.
  - Chiều rộng: là chiều rộng của khung chữ ký sẽ hiển thị trên file văn bản.
- Vị trí ký: Vị trí chữ ký trên toàn bộ các file ký nhanh thực hiện căn lề theo hệ quy chiếu nào:
  - Góc trên trái thì sử dụng căn trên và căn trái
  - Góc trên phải thì sử dụng căn trên và căn phải
  - Góc dưới trái thì sử dụng căn dưới và căn trái
  - Góc dưới phải thì sử dụng căn dưới và căn phải
- Căn lề:
  - Căn lè trên: Căn lè trên của chữ ký khi vị trí chữ ký theo các hệ quy chiếu:
    - Góc trên trái

- Góc trên phải
- Căn lè dưới: Căn lè dưới của chữ ký khi vị trí chữ ký theo các hệ quy chiếu:
  - Góc dưới trái
  - Góc dưới phải
- Căn lề trái: Căn lề trái của chữ ký khi vị trí chữ ký theo các hệ quy chiếu:
  - Góc trên trái
  - Góc dưới trái
- Căn lề phải: Căn lề trái của chữ ký khi vị trí chữ ký theo các hệ quy chiếu:
  - Góc trên phải
  - Góc dưới phải
- Mẫu ký nhanh mặc định: Chọn nếu muốn mẫu ký nhanh này sẽ được lựa chọn tự động khi thực hiện tính năng ký nhanh.
- Trường hợp mong muốn hiển thị xem trước chữ ký trên một file văn bản mẫu >> Click Áp dụng mẫu ký nhanh.
  - Chữ ký theo cấu hình sẽ được chèn vào văn bản mẫu và sau đó có thể:
    - Kéo thả để thay đổi vị trí (tự động cập nhật giá trị thực tế căn lề)
    - Kéo thả để thay đổi kích thước (tự động cập nhật giá trị thực tế chiều cao, chiều rộng)

# 8. Cấu hình mạng

- Click Menu Cấu hình hệ thống >> Chọn tab Kết nối mạng

#### Cấu hình hệ thống

| Kết nối mạng        | Mẫu chữ ký        | Chứng thư số | Dịch vụ chứng thực |  |
|---------------------|-------------------|--------------|--------------------|--|
| 🔾 Không sử dụng     | g                 |              |                    |  |
| 🔵 Sử dụng cấu h     | ình Proxy mặc địı | nh           |                    |  |
| 🔵 Sử dụng cấu h     | ình Proxy riêng   |              |                    |  |
| Địa chỉ             |                   |              | Cổng               |  |
|                     |                   |              | 80                 |  |
| 🗌 Máy chủ Pro       | xy có xác thực    |              |                    |  |
| Tên người dù        | ùng               |              | Mật khẩu           |  |
|                     |                   |              |                    |  |
|                     |                   |              |                    |  |
| Xóa toàn bộ cấu hìi | nh                |              | Đóng Lưu           |  |

- Chọn các tùy chọn sau cho việc kết nối hệ thống ký số từ xa MySign của Cloud >> Sau đó click Lưu.
  - Không sử dụng: không sử dụng proxy.
  - Sử dụng cấu hình Proxy mặc định: sử dụng cấu hình proxy của hệ điều hành trong Internet Options.

 $\times$ 

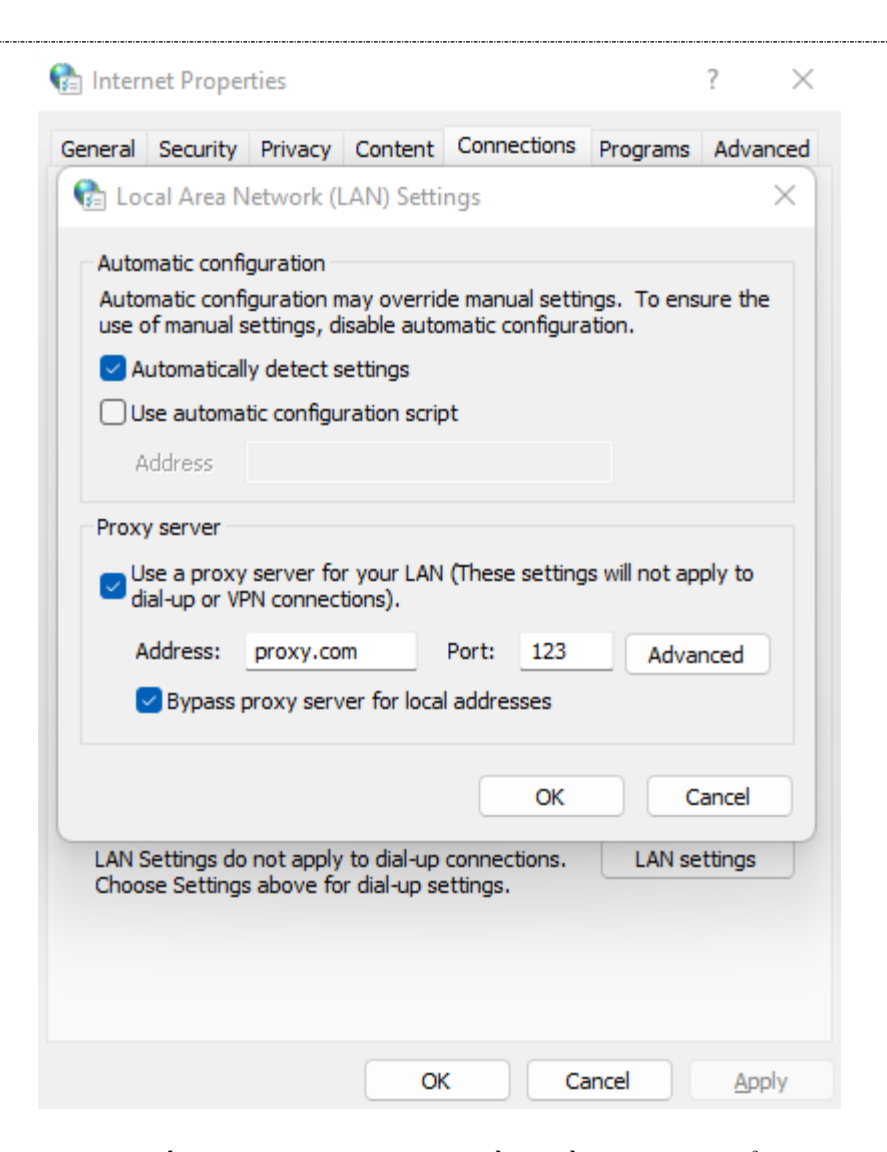

 Sử dụng cấu hình Proxy riêng: cần điền địa chỉ, cổng của Proxy. Nếu Proxy có yêu cầu xác thực bằng tài khoản thì điền thêm: Tên người dùng và mật khẩu:

| <ết nối mạng     | Mẫu chữ ký     | Chứng thư số | Dịch vụ chứng thực |      |
|------------------|----------------|--------------|--------------------|------|
| Không sử dụng    |                |              |                    |      |
| Sử dụng cấu hìn  | h Proxy mặc đị | nh           |                    |      |
| Sử dụng cấu hìn  | h Proxy riêng  |              |                    |      |
| Địa chỉ          |                |              | Cổng               |      |
| proxy.com        |                |              | 80                 |      |
| Máy chủ Proxy    | có xác thực    |              |                    |      |
| Tên người dùn    | g              |              | Mật khẩu           |      |
| user             |                |              | •••••              |      |
|                  |                |              |                    |      |
|                  |                |              |                    |      |
| toàn bộ cấu hình |                |              |                    | Đóng |

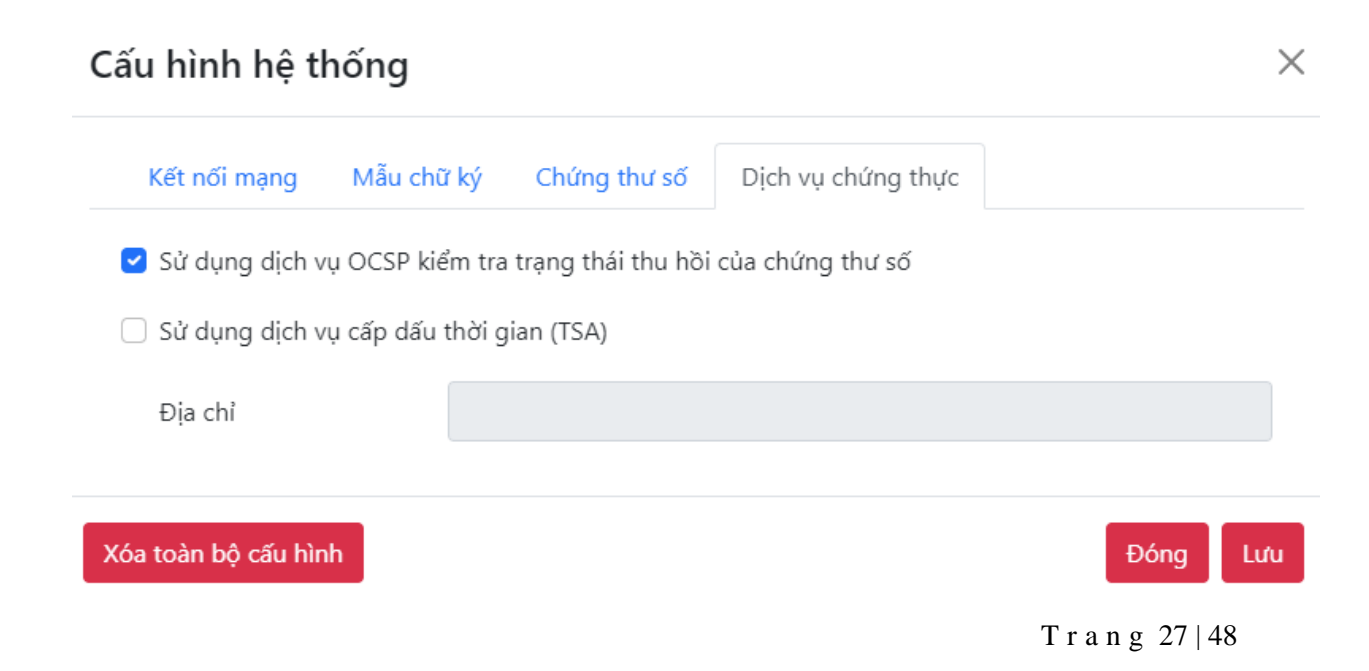

- Điền các thông tin sau >> Sau đó Click Lưu.
  - Sử dụng dịch vụ OCSP kiểm tra trạng thái thu hồi của Chứng thư số.
  - Sử dụng dịch vụ cấp dấu thời gian (TSA) thì điền thêm địa chỉ của TSA.
- 10. Cấu hình Chứng thư số mặc định
  - Click Menu Cấu hình hệ thống >> Chọn tab Chứng thư số

| Cấu hình hệ t       | hống                 |                                         | ×        |
|---------------------|----------------------|-----------------------------------------|----------|
| Kết nối mạng        | Mẫu chữ ký Chứng thư | số Dịch vụ chứng thực                   |          |
| Chứng thư số        | PHAN HÀ QUÂN - 5     | 404FFFEB7033FB316D672201B92F824         | ~        |
|                     | Tên CTS              | PHAN HÀ QUÂN                            |          |
|                     | Serial               | 5404FFFEB7033FB316D672201B92F824        |          |
|                     | Cơ quan cấp phát     | C=VN, O=Viettel Group, CN=Viettel-CA RS |          |
|                     | Ngày bắt đầu         | 07-04-2023 11:05:34 +07:00              |          |
|                     | Ngày kết thúc        | 06-04-2024 11:05:34 +07:00              |          |
|                     | Tình trạng           | Hợp lệ                                  |          |
|                     | Chứng thư số mặc     | định                                    |          |
|                     | _                    |                                         |          |
| Xóa toàn bộ cấu hìr | h                    |                                         | Đóng Lưu |

- Chọn CTS >> Tích chọn Chứng thư số mặc định >> Sau đó Click Lưu.

**Chú ý:** CTS mặc định này sẽ là lựa chọn mặc định trong màn hình chọn CTS để ký.

#### 11. Ký văn bản

- Click vào Trang chủ hoặc Ký tài liệu

|   | Ký tài liệu Kiểm tra tài liệu k | tý Lịch sử ký Báo các   | )                        |              |   |
|---|---------------------------------|-------------------------|--------------------------|--------------|---|
| ( |                                 |                         |                          |              | ) |
|   | Kéc                             | ) thả file cần ký vào   | o đây                    |              |   |
|   |                                 | Hoặc chọn từ máy tín    | h                        |              |   |
|   | Định dạng hỗ trợ PDF, XML, DOC, | DOCX, XLS, XLSX, PPT, F | ᠈PTX, JPG, PNG - Giới hạ | n file 100MB |   |
|   |                                 |                         |                          |              |   |
|   |                                 |                         |                          |              |   |

- Kéo thả hoặc chọn các File cần ký từ máy tính

| Danh | sách yêu cầu ký |              |                   | + Tr                   | nêm yêu cầu ký |                                                                                                    |
|------|-----------------|--------------|-------------------|------------------------|----------------|----------------------------------------------------------------------------------------------------|
|      | Tên file        | Kích cỡ      | Định dạng         | Kết quả                | Thao tác       |                                                                                                    |
| 0    | sample.pdf      | 354 KB       | PDF               | Chưa chọn Vị trí ký    |                | ~ /                                                                                                    |
|      | sample.png      | 491 KB       | PNG               | Chưa chọn Vị trí ký    |                | Mâu Quyêt định                                                                                                    |
|      | sample.xml      | 7 KB         | XML               | Chưa chọn Chứng thư số |                | BÔ TÀI CHÍNH (1) CÔNG HÒA XÃ HỘI CHỦ NGHĨA VIỆT NA                                                                                                    |
|      |                 |              |                   | 📥 Tải toàn bộ          | 👕 Xóa toàn bộ  | HỌC VIỆN TÀI CHÍNH(2) Độc lập – Tự do – Hạnh phúc(5)                                                                                                    |
| Thôn | g tin Chứng thư | số & Mẫu chí | ữ ký              |                        |                | Số: /QĐ-HVTC(3) Hà Nội, ngày tháng năm 20(6)                                                                                                    |
|      |                 | Vui là       | òng chọn chứng tỉ | nư số và mẫu chữ ký!   |                | QUYẾT ĐỊNH (7)<br>Về việc                                                                                                    |
|      |                 |              |                   |                        |                | GIÁM ĐỐC HỌC VIỆN TÀI CHÍNH                                                                                                    |
|      |                 |              |                   |                        |                | Căn cứ Quyết định số 120/2001/QĐ-TTg ngày 17 tháng 8 năm 200<br>Thủ tướng Chính phủ về việc thành lập Học viện Tải chính;<br>Căn cứ Quyết định số 1296/QĐ-BTC ngày 04 tháng 6 năm 2010 c<br>trưởng Bộ Tải chính về việc ban hành Quy chế tổ chức và hoạt động của Họ<br>Tài chính; |
|      |                 |              |                   |                        | _              | Xét đề nghị của, (9)                                                                                                    |

- Có thể Click Xóa toàn bộ để xóa toàn bộ các file đã chọn.

Hoặc Click biểu tượng Xóa để xóa cụ thể file mong muốn.

- Có thể Click "Thêm yêu cầu ký" bổ sung các File cần ký từ máy tính

# \* Chọn chứng thư số và mẫu chữ ký với các file định dạng PDF và các định dạng được chuyển đổi sang PDF (Office, Ảnh)

- Click "Vui lòng chọn chứng thư số và mẫu chữ ký"

| hứng thư số | Sample - 5404FFFEB70                                                                                      | 33FB324B728D3C2D80295                   | ~ |
|-------------|----------------------------------------------------------------------------------------------------|-----------------------------------------|---|
|             | Tên CTS                                                                                                   | Sample                                  |   |
|             | Serial                                                                                                    | 5404FFFEB7033FB324B728D3C2D80295        |   |
|             | Cơ quan cấp phát                                                                                          | C=VN, O=Viettel Group, CN=Viettel-CA RS |   |
|             | Ngày bắt đầu                                                                                              | 23-08-2023 10:11:17 +07:00              |   |
|             | Ngày kết thúc                                                                                             | 23-09-2024 10:21:17 +07:00              |   |
|             | Tình trạng                                                                                                | Hợp lệ                                  |   |
| Mẫu chữ ký  | 5                                                                                                    |                                         | ~ |
|             | Người kỳ: Tên chứng thư số<br>Chức vụ: Chức vụ<br>Email: Địa chỉ thư điện tử<br>Cơ quan: CQ Cấp 3, CQ Cấp | ký<br>2, CQ Cấp 1                       |   |
|             | Thời gian ký: dd.MM.yyyy H                                                                                | Hmm:ss zzz                              |   |

- Chọn các thông tin sau:
  - Chứng thư số: Chọn chứng thư số dùng để ký, thông tin CTS hiện thị chi tiết bên dưới.
  - Mẫu chữ ký: Chọn mẫu chữ ký dùng để hiển thị chữ ký trên văn bản PDF.

|                        | Tên file                        | Kích cỡ      | Định dạng                                                     | Kết quả                | Thao táo |  |  |  |
|------------------------|---------------------------------|--------------|---------------------------------------------------------------|------------------------|----------|--|--|--|
| 0                      | sample.pdf                      | 354 KB       | PDF                                                           | Chưa chọn Vị trí ký    |          |  |  |  |
| 0                      | sample.png                      | 491 KB       | PNG                                                           | Chưa chọn Vị trí ký    |          |  |  |  |
| 0                      | sample.xml                      | 7 KB         | XML                                                           | Chưa chọn Chứng thư số |          |  |  |  |
| Thôn<br>Tên (<br>Seria | ng tin Chứng thư :<br>CTS<br>II | số & Mẫu chí | ž ký<br>Sample<br>5404FFFEB7033FI                             | 8324B728D3C2D80295     |          |  |  |  |
| Ngay<br>Ngày<br>Tên r  | / bat dau<br>/ kết thúc<br>mẫu  |              | 23-08-2023 10:11:17 +07:00<br>23-09-2024 10:21:17 +07:00<br>5 |                        |          |  |  |  |
| Losi                   | hiển thị                        |              | Thông tin                                                     |                        |          |  |  |  |
| LOġI                   |                                 |              |                                                               |                        |          |  |  |  |

- Click Danh sách chữ ký >> "Vui lòng chọn vị trí ký "

| Chọn vị trí     | ký                                                                                                    |                                         | ×         |
|-----------------|----------------------------------------------------------------------------------------------------|-----------------------------------------|-----------|
| Chứng thư số    | Sample - 5404FFFEB703                                                                                                    | 33FB324B728D3C2D80295                   | ~         |
|                 | Tên CTS                                                                                                    | Sample                                  |           |
|                 | Serial                                                                                                    | 5404FFFEB7033FB324B728D3C2D80295        |           |
|                 | Cơ quan cấp phát                                                                                                    | C=VN, O=Viettel Group, CN=Viettel-CA RS |           |
|                 | Ngày bắt đầu                                                                                                    | 23-08-2023 10:11:17 +07:00              |           |
|                 | Ngày kết thúc                                                                                                    | 23-09-2024 10:21:17 +07:00              |           |
|                 | Tình trạng                                                                                                    | Hợp lệ                                  |           |
| Mẫu chữ ký      | 5                                                                                                    |                                         | ~         |
|                 | Người ký: Tên chủng thư số k<br>Chức vụ: Chức vụ<br>Email: Địa chỉ thư điện từ<br>Cơ quan: CQ Cấp 3, CQ Cấp 2<br>Thời gian ký: dd.MM.yyyy HH | ý<br>2. CQ Cấp 1<br>Immiss zzz          |           |
| Vị trí trang ký | Tự động                                                                                                    | <ul> <li>Trang ký</li> <li>1</li> </ul> | ~         |
|                 |                                                                                                    | Đóng Chọn                               | vị trí ký |

- Chọn Vị trí trang ký:
  - Tự động: Phần mềm tự động nhân diện vị trí có khả năng là vị trí cần ký của văn bản (nếu văn bản PDF tuân thủ theo đúng quy định về văn bản của Bộ nội vụ).
  - Trang đầu: Chữ ký đặt tại trang đầu của tài liệu PDF.
  - Trang cuối: Chữ ký đặt tại trang cuối của tài liệu PDF.
  - Trang khác: Khách hàng được chọn chỉ định trang mà chữ ký được hiển thị trong tài liệu PDF.
- Chọn Trang ký: Trang ký của chữ ký trong tài liệu PDF.
- Nếu đã chọn được mẫu chữ ký hợp ý >> Click Chọn vị trí.

Nếu chưa có mẫu chữ ký phù hợp >> Click Quản lý mẫu chữ ký để mở chức năng Cấu hình mẫu chữ ký để thêm/sửa/xóa mẫu chữ ký theo mong muốn, rồi thực hiện Chọn vị trí ký lại.

 Một khung chữ ký sẽ được chèn vào giao diện xem văn bản PDF để tương trưng cho vị trí, kích thước của chữ ký sau khi ký văn bản.

Khách hàng có thể kéo thả Khung này để di chuyển, điều chỉnh chữ ký tới vị trị hoặc thay đổi kích thước (rộng, dài) cho phù hợp nhu cầu.

**Chú ý:** Trường hợp muốn hiển thị thêm chữ ký thì nhấn "Thêm chữ ký". Muốn xóa chữ ký thì nhận vào icon Xóa trong Danh sách chữ ký hoặc trên Khung xem trước chữ ký trên màn hình Preview của File.

| sá                                    | ch yêu cầu ký                                     |                |                                                                           | + Tr                                           | êm yêu cầu ký |
|---------------------------------------|---------------------------------------------------|----------------|---------------------------------------------------------------------------|------------------------------------------------|---------------|
|                                       | Tên file                                          | Kích cỡ        | Định dạng                                                                 | Kết quả                                        | Thao tác      |
|                                       | sample.pdf                                        | 354 KB         | PDF                                                                       | Đã chọn vị trí ký                              |               |
|                                       | sample.png                                        | 491 KB         | PNG                                                                       | Chưa chọn Vị trí ký                            | <b></b>       |
|                                       | sample.xml                                        | 7 KB           | XML                                                                       | Chưa chọn Chứng thư số                         |               |
|                                       |                                                   |                |                                                                           | 🛓 Tải toàn bộ                                  | Xóa toàn bộ   |
| 10ng<br>En C<br>Erial<br>Igày<br>Igày | g tin Chứng thư<br>TS<br>bắt đầu<br>kết thúc<br>3 | số & Mẫu chi   | 3 ký<br>Sample<br>5404FFFEB7033FI<br>23-08-2023 10:11<br>23-09-2024 10:21 | 33248728D3C2D80295<br>:17 +07:00<br>:17 +07:00 |               |
| ai h                                  | iển thị                                           |                | Thông tin                                                                 |                                                |               |
|                                       |                                                   | <b>2</b> 0     | nọn chứng thư số                                                          | và mẫu chữ ký khác                             |               |
| anh                                   | sách chữ ký Da                                    | anh sách ghi c | hú                                                                        |                                                |               |
| Chữ ký Trang ký Thao tác              |                                                   |                |                                                                           |                                                |               |
|                                       |                                                   | 1              |                                                                           | 1                                              | •             |
|                                       |                                                   |                | + Thêm                                                                    | chữ ký                                         |               |

- Click Danh sách ghi chú >> "Vui lòng thêm ghi chú"

| Thêm ghi c          | chú                         | ×            |
|---------------------|-----------------------------|--------------|
| Nội dung ghi<br>chú | Đây là ghị chú              |              |
|                     |                             | //           |
| Vị trí ghi chú      | Đầu trang 🗸 Trang ghi chú 1 | ~            |
|                     | Đóng                        | Thêm ghi chú |

- Nhập nội dung ghi chú và vị trí của ghi chú gồm:
  - Vị trí ghi chú: Đầu trang, cuối trang, giữa trang
  - Trang ghi chú: số trang đặt ghi chú
- Click "Thêm ghi chú" >> Ghi chú được chèn vào đúng vị trí được trọng trên màn hình view file.

| Danh                                              | sách yêu cầu ký                             |                                                                                                    |           |           | + The        | êm yêu cầu ký |                                                                                             |
|---------------------------------------------------|---------------------------------------------|----------------------------------------------------------------------------------------------------|-----------|-----------|--------------|---------------|---------------------------------------------------------------------------------------------|
|                                                   | Tên file                                    | Kích cỡ                                                                                                    | Định dạng | Kế        | t quả        | Thao tác      |                                                                                             |
| 0                                                 | sample.pdf                                  | 354 KB                                                                                                    | PDF       | Đã chọ    | in vị trí ký | 1             |                                                                                             |
|                                                   | sample.png                                  | 491 KB                                                                                                    | PNG       | Chưa ch   | ọn Vị trí ký |               | Mẫu Quyết định                                                                              |
|                                                   | sample.xml                                  | 7 KB                                                                                                    | XML       | Chưa chọn | Chứng thư số | <b>I</b>      | BÔ TÀI CHÍNH (1) CÔNG HÒA VÃ HỘI CHỦ NGHĨA VIỆT NAM(4)                                      |
|                                                   |                                             |                                                                                                    |           | *         | Tải toàn bộ  | Xóa toàn bộ   | Học Viện TÀI CHÍNH(2)<br>Độc lập – Tự do – Hạnh phúc(5)                                     |
| Thôn                                              | g tin Chứng thư                             | số & Mẫu ch                                                                                                    | ữ ký      |           |              |               | Số: /QĐ-HVTC(3) Hà Nội, ngày tháng năm 20(6)                                                |
| Tên C<br>Seria<br>Ngày<br>Ngày<br>Tên n<br>Loại l | TS<br>bắt đầu<br>kết thúc<br>iẩu<br>iển thị | Sample<br>5404FFEB 7033FB324B72B03C2D80295<br>23-09-2024 10:11:17 +07:00<br>23-09-2024 10:21:17 +07:00<br>5<br>Thông tin<br>27 Chọn chứng thư số và mẫu chữ ký khác |           |           |              |               | Đây là ghi chủ<br>QUYÉT ĐỊNH (7)<br>Về việc                                                 |
| Danh                                              | sách chữ ký Di                              | inh sách ghi (                                                                                                    | :hú       |           |              |               | Căn cứ Quyết định số 12 <mark>0/2001/QĐ-TTg ngày 17 tháng 8 năm 2001 c</mark> ủ             |
|                                                   |                                             | Ghi chú                                                                                                    |           | Trang     | Thao         | tác           | Thủ tướng Chính phủ về việc thành lập Học viện Tài chính;                                   |
|                                                   |                                             | 1                                                                                                    |           | 1         | ÷ 1          | •             | Căn cứ Quyết định số 1296/QĐ-BTC ngày 04 tháng 6 năm 2010 của B                             |
|                                                   |                                             |                                                                                                    | + Thêm    | ghi chú   |              |               | trưởng Bộ Tài chính về việc ban hành Quy chế tổ chức và hoạt động của Học việ<br>Tài chính; |
|                                                   |                                             |                                                                                                    |           |           |              |               | Căn cứ;<br>Xét đề nghị của                                                                  |

Khách hàng có thể kéo thả Khung này để di chuyển, điều chỉnh ghi chú tới vị trị hoặc thay đổi kích thước (rộng, dài) cho phù hợp nhu cầu và trực tiếp sửa nội dung ghi chú.

**Chú ý:** Trường hợp muốn thêm ghi chú thì nhấn "Thêm ghi chú". Muốn xóa ghi chú thì nhận vào icon Xóa trong Danh sách ghi chú hoặc trên Khung xem trước ghi chú trên màn hình Preview của File.

\* Chọn chứng thư số với các file định dạng XML

| Dani | n sách yêu cầu ký                                  |                                     |                                |                                                                            | + Thêm yêu cầu ký                   | <pre>▼<project <="" pre="" xmlns="http://maven.apache.org/POM/4.0.0" xmlns:xsi="http://www.w3.org/2001/XMLSchema-instance"></project></pre>                                                                                                    |  |
|------|----------------------------------------------------|-------------------------------------|--------------------------------|----------------------------------------------------------------------------|-------------------------------------|----------------------------------------------------------------------------------------------------|--|
| 0    | Tên file<br>sample.pdf<br>sample.png<br>sample.xml | Kích cỡ<br>354 KB<br>491 KB<br>7 KB | Ðinh dạng<br>PDF<br>PNG<br>XML | Kết quả<br>Đã chọn vị trí ký<br>Chưa chọn Vị trí ký<br>Chưa chọn Chứng thư | Thao tác<br>Thao tác<br>Số Thao tác | <pre>xs: scnemicostion="ntdp://maven.spice.cog/vdv/+.0.0 ntdp://maven.spice.org/xdo/maven+.0.0.xdo"<br/><modelversion>- 0.0</modelversion></pre> (completersion><br><groupid>com.springframework</groupid><br><forupid>com.springframework.boot<br/><drifactid>spring-boot-starter-parent</drifactid></forupid> |  |
| Thôr | no tin Chíma thu                                   | sõ                                  |                                | 🛓 Tải toàn bộ                                                              | 🖥 Xóa toàn bộ                       | <pre><version>2.0.1.RELEASE</version> </pre> <pre><pre><pre><pre><pre><pre><pre><pre></pre></pre></pre></pre></pre></pre></pre></pre>                                                                                                    |  |
|      | g an chong and                                     | Chưa chọi                           | n chứng thư số. Vu             | ui lòng chọn chứng thư số!                                                 |                                     | <pre><pre>cproject.build.sourceEncoding&gt;UTF=8 <pre>UTF=8  </pre></pre></pre>                                                                                                    |  |
|      |                                                    |                                     |                                |                                                                            |                                     | <pre></pre>                                                                                                    |  |

- Click "Vui lòng chọn chứng thư số"

| Chọn chứ     | ng thư số            |                                         | ×      |
|--------------|----------------------|-----------------------------------------|--------|
| Chứng thư số | Sample - 5404FFFEB70 | 33FB324B728D3C2D80295                   | ~      |
|              | Tên CTS              | Sample                                  |        |
|              | Serial               | 5404FFFEB7033FB324B728D3C2D80295        |        |
|              | Cơ quan cấp phát     | C=VN, O=Viettel Group, CN=Viettel-CA RS |        |
|              | Ngày bắt đầu         | 23-08-2023 10:11:17 +07:00              |        |
|              | Ngày kết thúc        | 23-09-2024 10:21:17 +07:00              |        |
|              | Tình trạng           | Hợp lệ                                  |        |
|              |                      |                                         |        |
|              |                      | Đóng Chọn chứng                         | thư số |

- Sẽ hiển thị Thông tin Chứng thư số đã chọn:

| Danh   | n sách yêu cầu ký  |         |                   | + TI                 | hêm yêu cầu ký | <pre><pre>v<pre>project xmlns="http://maven.apache.org/FOM/4.0.0" xmlns:xsi="http://www voi.org/FOM/4.0.0" xmlns:xsi="http://www voi.org/FOM/4.0" xmlns:xsi="http://www voi.org/FOM/4.0" xmlns:xsi="http://www voi.org/FOM/4.0" xmlns:xsi""</pre></pre></pre> |  |  |
|--------|--------------------|---------|-------------------|----------------------|----------------|----------------------------------------------------------------------------------------------------|--|--|
|        | Tên file           | Kích cỡ | Định dạng         | Kết quả              | Thao tác       | <pre><modelversion>4.0.0</modelversion></pre>                                                                                                    |  |  |
|        | sample.pdf         | 354 KB  | PDF               | Đã chọn vị trí ký    |                | <pre><groupid>com.springframework</groupid></pre>                                                                                                    |  |  |
| 0      | sample.png         | 491 KB  | PNG               | Chưa chọn Vị trí ký  | i i            | <pre><pre><pre></pre> </pre> <pre><pre><pre><pre><pre><pre><pre><pre></pre></pre></pre></pre></pre></pre></pre></pre></pre>                                                                                                    |  |  |
| 0      | sample.xml         | 7 KB    | XML               | Đã chọn chứng thư số | <b>i</b>       | <artifactid>spring-boot-starter-parent</artifactid>                                                                                                    |  |  |
|        |                    |         |                   |                      |                | <pre><version>2.0.1.RELEASE</version></pre>                                                                                                    |  |  |
|        |                    |         |                   | 📥 Tải toàn bộ        | 👕 Xóa toàn bộ  |                                                                                                    |  |  |
|        |                    |         |                   |                      |                | ▼ <properties></properties>                                                                                                    |  |  |
| Thân   | a tin Chilen thus  | z       |                   |                      |                | <java.version>1.8</java.version>                                                                                                    |  |  |
| mon    | ig tin chung thu s | -       |                   |                      |                | <project.build.sourceencoding>UTF-8</project.build.sourceencoding>                                                                                                    |  |  |
| Tên C  | CTS                | 2       | ample             |                      |                | <project.reporting.outputencoding>UTF-8</project.reporting.outputencoding> UTF-8UTF-8UTF-8UTF-8UTF-8UTF-8UTF-8UTF-8UTF-8UTF-8UTF-8UTF-8UTF-8UTF-8UTF-8UTF-8UTF-8UTF-8UTF-8UTF-8UTF-8UTF-8UTF-8UTF-8UTF-8UTF-8UTF-8UTF-8UTF-8UTF-8UTF-8UTF-8UTF-8UTF-8UTF-8UTF-8UTF-8UTF-8UTF-8UTF-8UTF-8UTF-8UTF-8UTF-8                                                                                                    |  |  |
| Seria  | d                  | 5       | 404FFFEB7033FB32  | 24B728D3C2D80295     |                |                                                                                                    |  |  |
| Ngày   | / bắt đầu          | 2       | 3-08-2023 10:11:1 | 7 +07:00             |                | ▼ <dependencies></dependencies>                                                                                                    |  |  |
| Ngày   | / kết thúc         | 2       | 3-09-2024 10:21:1 | 7 +07:00             |                | ▼ <dependency></dependency>                                                                                                    |  |  |
| Tên n  | nẫu                |         |                   |                      |                | <groupid>org.springframework.boot</groupid>                                                                                                    |  |  |
| Loại I | hiển thị           |         |                   |                      |                | <artifactid>spring=boot=starter</artifactid>                                                                                                    |  |  |
|        |                    |         | <b>-</b>          | No. 4                |                | ▼ <exclusions></exclusions>                                                                                                    |  |  |
|        |                    |         | Chọn chứng th     | nư số khác           |                | ▼ <exclusion></exclusion>                                                                                                    |  |  |
|        |                    |         |                   |                      |                | <groupid>org.springframework.boot</groupid>                                                                                                    |  |  |
|        |                    |         |                   |                      |                | <artifactid>spring-boot-starter-logging</artifactid>                                                                                                    |  |  |
|        |                    |         |                   |                      |                |                                                                                                    |  |  |

Sau khi đã chọn được vị trí ký và chứng thư số cho toàn bộ các file >> Click
 Ký văn bản, một yêu cầu ký sẽ được gửi tới ứng dụng MySign.

Khách hàng cần mở ứng dụng MySign trên điện thoại để xác thực cho yêu cầu ký này.

Chú ý: So khớp mã OTP.

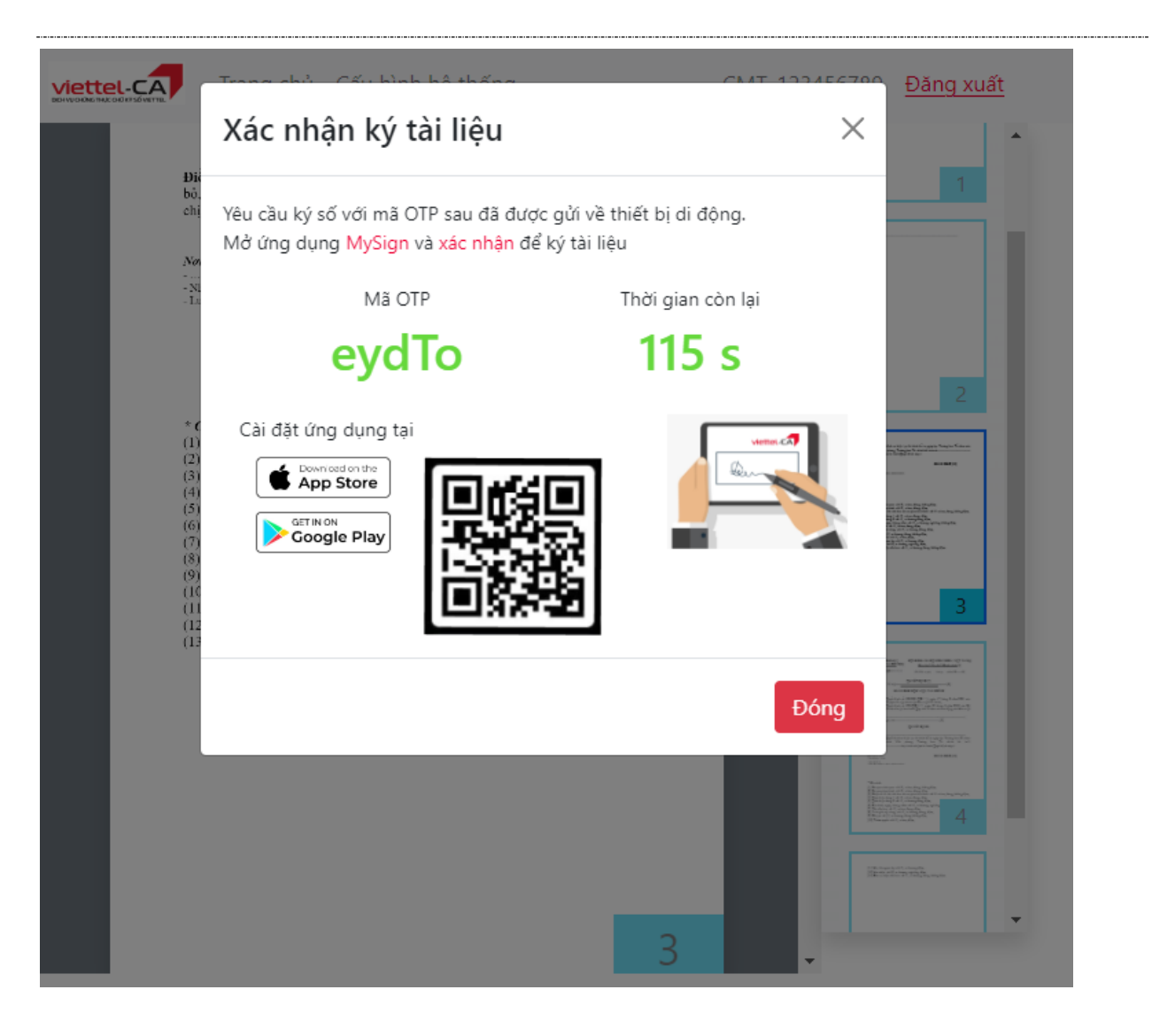

| 17:26 @ C C C C C · 한 백 종교() 32%_<br><b>C Danh sách xác thực ký</b> | 17:27 ② C C C C C C C K N 念山 32%_<br><b>C Danh sách xác thực ký</b> | 17:27 © ■ ■ ■ ■ ■ ■ ■ ■ 32%=<br><b>Company sách xác thực ký</b> |
|---------------------------------------------------------------------|---------------------------------------------------------------------|-----------------------------------------------------------------|
| Chọn tất cả<br>Ky file Ma VB - eydTo 162s                           | Tên tài liệu<br>Ky file Ma VB - eydTo                               | Tên tài liệu<br>Ky file Ma VB - eydTo                           |
| Xác thực ký: CMT_001001001<br>Test ky MySign                        | Mô tả ký<br>Test ky MySign                                          | Mô tả ký<br>Test ky MySign                                      |
|                                                                     | Tài khoản xác thực ký<br>CMT_001001001                              | ×                                                               |
|                                                                     | Thời gian xác thực ký còn lại<br>155s                               | <b>Thông báo</b><br>Đã xác thực thành công 1/1 yêu cầu ký.      |
|                                                                     |                                                                     | Đóng                                                            |
|                                                                     |                                                                     |                                                                 |
| Phiên xác thực được lưu trong <b>03:03:55 <u>Thay đối</u></b>       | Phiên xác thực được lưu trong 03:03:48 <u>Thay đổi</u>              | Phiên xác thực được lưu trong 03:03:39 <u>Thay đổi</u>          |
| Hủy yêu cầu Xác thực ký                                             | Hủy yêu cầu Xác thực ký                                             | Hủy yêu cầu Xác thực ký                                         |

- Trường hợp ký thành công sẽ nhận được thông báo.
  - Nếu file PDF và các file được chuyển đổi sang PDF sẽ thấy chữ ký mới:

|      |                      |                     |                      |               |                   | Aet de light cua                                                                                                    |
|------|----------------------|---------------------|----------------------|---------------|-------------------|----------------------------------------------------------------------------------------------------|
| Danh | sách yêu cầu ký      |                     |                      | +             | H Thêm yêu cầu ký | ,                                                                                                    |
|      | Tên file             | Kích cỡ             | Định dạng            | Kết quả       | Thao tác          | QUYÊT ÐINH:                                                                                                    |
| 0    | sample.pdf           | 354 KB              | PDF                  | Ký thành công | i 🕹 🕹             |                                                                                                    |
|      | sample.png           | 491 KB              | PNG                  | Ký thành công | i 🕹               | Diệu 1.                                                                                                    |
|      | sample.xml           | 7 KB                | XML                  | Ký thành công | i 🕹               | Điệu 2                                                                                                    |
| Thân | tin Chiler the set   | P. 5.4 <sup>2</sup> |                      | 🛓 Tải toàn bộ | Tóa toàn bộ       | cán bộ, Chánh Văn phòng, Trưởng ban Tái chính kế toán<br>và                                                                           |
| mon  | g tin chung thu so a | s Mau chu ky        |                      |               |                   |                                                                                                    |
|      |                      | Chưa chọ            | on chứng thư số và m | iẫu chữ ký.   |                   |                                                                                                    |
|      |                      | variong c           | içir chung thu so va | mau chu ky:   |                   | Nơi nhận: (12) GIÁM ĐỐC (10)                                                                                                    |
|      |                      |                     |                      |               |                   |                                                                                                    |
|      |                      |                     |                      |               |                   | Người kỳ: Sample<br>Chức vụ: Gián đốc<br>Email: support@vietel.com vn<br>Cơ quan: test, O<br>Thời gian kỹ: 04.06.2024 10:29:25 +07:00 |

• Nếu file XML sẽ thấy chữ ký mới:

- Click Tải toàn bộ để lưu

| anh c | rách vậu cầu kử  |                                    |                           |                            |                   |                                                                                                    |
|-------|------------------|------------------------------------|---------------------------|----------------------------|-------------------|----------------------------------------------------------------------------------------------------|
| nn s  | sach yeu cau ky  |                                    |                           |                            | + Thêm yêu cầu ký | <pluginrepositories></pluginrepositories>                                                                                                    |
|       | T2- 61-          | Mah až                             | Disk dass                 | 14 fit and                 | Theodo            | <pre><pluginrepository></pluginrepository></pre>                                                                                                    |
|       | ren me           | NICH CO                            | Dinn dàng                 | Ket qua                    | Thao tac          |                                                                                                    |
|       | sample.pdf       | 354 KB                             | PDF                       | Ký thành công              | i 🛓               | <ur><!-- -->nttps://repo.spring.io/libs-release</ur>                                                                                                    |
|       | sample.png       | 491 KB                             | PNG                       | Ký thành công              | <b>i</b> 🛓        |                                                                                                    |
|       |                  | 7.40                               | 10.0                      | ing the second             | = 1               |                                                                                                    |
| 2     | sample.xml       | 7 KB                               | XML                       | Ky thanh cong              | ■ 🏜               | <pre>v<signature id="sigid" xmins="nttp://www.ws.org/2000/09/xmidsig#"></signature></pre>                                                                                                    |
|       |                  |                                    |                           | 1 - 1 - 1 - 1 - 1          |                   | ▼ <signedinfo></signedinfo>                                                                                                    |
|       |                  |                                    |                           | 📥 Tãi toàn bộ              | Xóa toán bộ       | <canonicalizationmethod 04="" 2001="" algorithm="http://www.w3.org/TR/2001/REC-xml-c14n-200103&lt;/td&gt;&lt;/tr&gt;&lt;tr&gt;&lt;td&gt;&lt;/td&gt;&lt;td&gt;&lt;/td&gt;&lt;td&gt;&lt;/td&gt;&lt;td&gt;&lt;/td&gt;&lt;td&gt;&lt;/td&gt;&lt;td&gt;&lt;/td&gt;&lt;td&gt;&lt;SignatureMethod Algorithm=" http:="" www.w3.org="" xmldsig-more\$rsa-sha256"=""></canonicalizationmethod>                                                                                                    |
|       |                  |                                    |                           |                            |                   | ▼ <reference uri=""></reference>                                                                                                    |
| iong  | tin Chưng thư so |                                    |                           |                            |                   | ▼ <transforms></transforms>                                                                                                    |
|       |                  | The state of the state of the fact | - Marcall Advantations of | and the factor allocate Ma |                   | <pre><transform 04="" 2001="" algorithm="http://www.w3.org/2000/09/xmldsig#enveloped-signatus&lt;/pre&gt;&lt;/td&gt;&lt;/tr&gt;&lt;tr&gt;&lt;td&gt;&lt;/td&gt;&lt;td&gt;&lt;/td&gt;&lt;td&gt;unua crion criun&lt;/td&gt;&lt;td&gt;g thư so. Vui long cr&lt;/td&gt;&lt;td&gt;iọn chưng thư so:&lt;/td&gt;&lt;td&gt;&lt;/td&gt;&lt;td&gt;&lt;/Transforms&gt;&lt;/td&gt;&lt;/tr&gt;&lt;tr&gt;&lt;td&gt;&lt;/td&gt;&lt;td&gt;&lt;/td&gt;&lt;td&gt;&lt;/td&gt;&lt;td&gt;&lt;/td&gt;&lt;td&gt;&lt;/td&gt;&lt;td&gt;&lt;/td&gt;&lt;td&gt;&lt;DigestMethod Algorithm=" http:="" www.w3.org="" xmlenc#sha256"=""></transform></pre> |
|       |                  |                                    |                           |                            |                   | <digestvalue>9cEMd9VddbZ0u5hH0D3eA9nzsZu2SavvZ1n6piMDh8U=</digestvalue>                                                                                                    |
|       |                  |                                    |                           |                            |                   |                                                                                                    |
|       |                  |                                    |                           |                            |                   |                                                                                                    |

toàn bộ các văn bản đã ký về máy tính.

Hoặc Click biểu tượng Download của văn bản để tải văn bản đã ký về máy tính.

 Trường hợp muốn ký tiếp lần 2 vào văn bản thì thực hiện lại từ đầu các bước chọn CTS, mẫu chữ ký, vị trí.

#### 12. Ký nhanh

- Dùng cho trường hợp các văn bản cần ký có vị trí ký và sử dụng cùng một chứng số giống nhau.
- Click vào Trang chủ hoặc Ký tài liệu

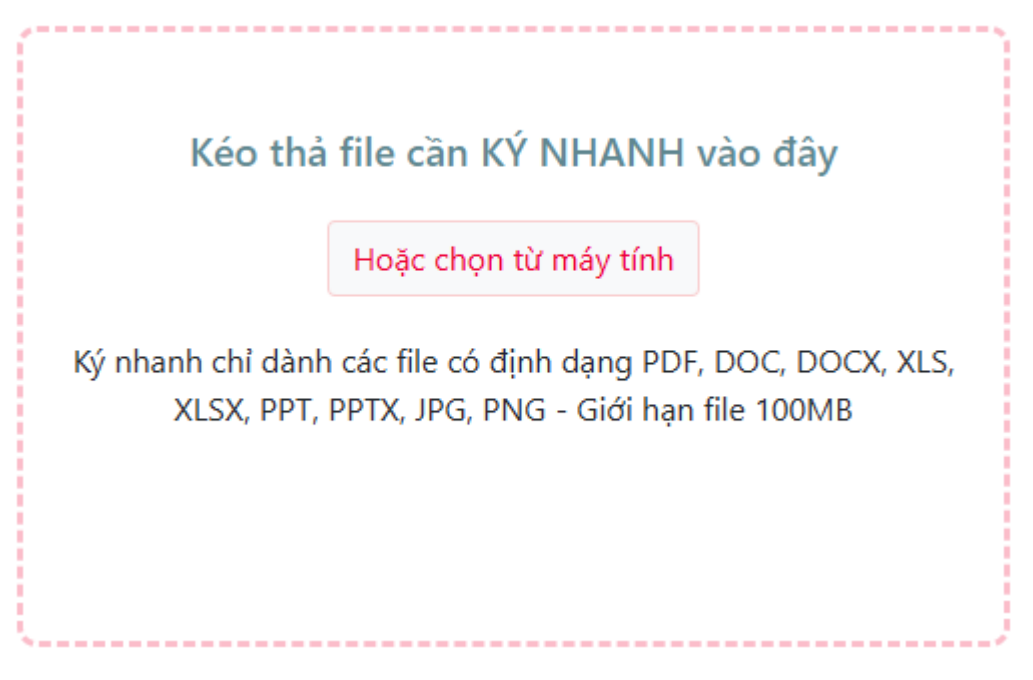

Kéo thả hoặc chọn các File cần ký từ máy tính

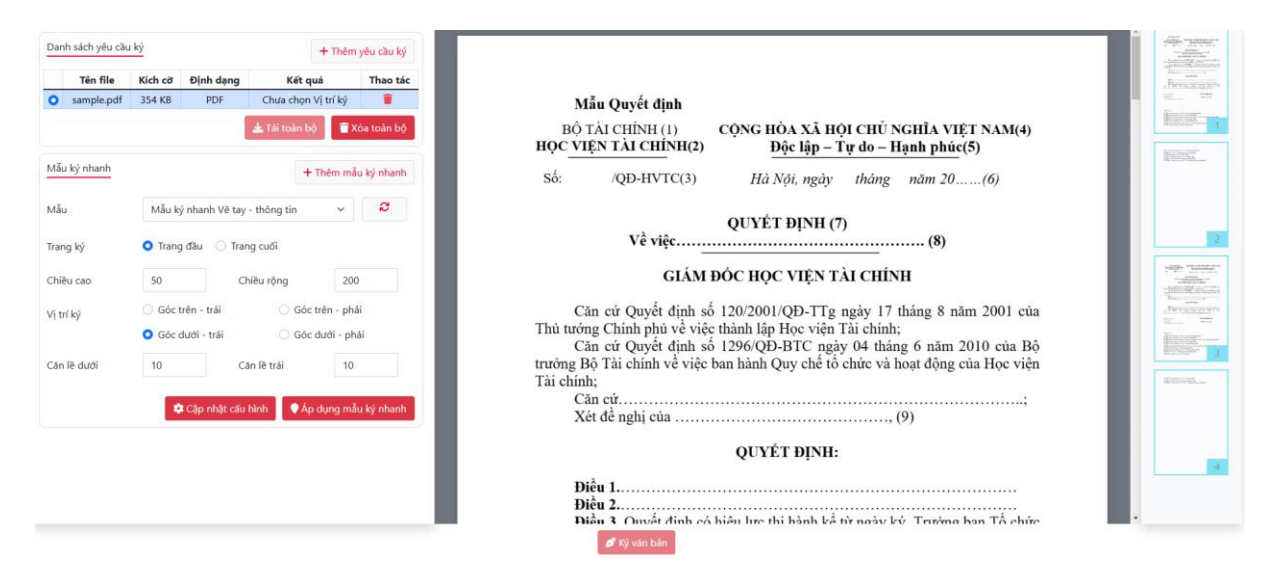

- Có thể Click Xóa toàn bộ để xóa toàn bộ các file đã chọn.

Hoặc Click biểu tượng Xóa để xóa cụ thể file mong muốn.

- Có thể Click "Thêm yêu cầu ký" bổ sung các File cần ký từ máy tính
- Tại Mẫu ký nhanh >> Chọn Mẫu ký nhanh mong muốn sử dụng (gồm chứng thư số, mẫu chữ ký, kích thước, vị trí đã cấu hình sẵn). Nếu chưa có mẫu ký nhanh thì click Thêm mẫu ký nhanh để tạo mới.
- Hệ thống sẽ hiển thị các thông tin kích thước, vị trí của chữ ký theo thông tin Mẫu ký nhanh đã chọn >> Có thể thay đổi giá trị các thông tin này >> Sau đó click Áp dụng mẫu ký nhanh.
  - Trang ký: Do các file văn bản có thể có số trang khác nhau, cấu hình này hỗ trợ trọn: trang đầu tiên hoặc trang cuối cùng của file văn bản cần ký.
  - Kích thước:
    - Chiều cao: là chiều cao của khung chữ ký sẽ hiển thị trên file văn bản.

- Chiều rộng: là chiều rộng của khung chữ ký sẽ hiển thị trên file văn bản.
- Vị trí ký: Vị trí chữ ký trên toàn bộ các file ký nhanh thực hiện căn lề theo hệ quy chiếu nào:
  - Góc trên trái thì sử dụng căn trên và căn trái
  - Góc trên phải thì sử dụng căn trên và căn phải
  - Góc dưới trái thì sử dụng căn dưới và căn trái
  - Góc dưới phải thì sử dụng căn dưới và căn phải
- Căn lề:
  - Căn lề trên: Căn lề trên của chữ ký khi vị trí chữ ký theo các hệ quy chiếu:
    - Góc trên trái
    - Góc trên phải
  - Căn lè dưới: Căn lè dưới của chữ ký khi vị trí chữ ký theo các hệ quy chiếu:
    - Góc dưới trái
    - Góc dưới phải
  - Căn lề trái: Căn lề trái của chữ ký khi vị trí chữ ký theo các hệ quy chiếu:
    - Góc trên trái
    - Góc dưới trái

- Căn lề phải: Căn lề trái của chữ ký khi vị trí chữ ký theo các hệ quy chiếu:
  - Góc trên phải
  - Góc dưới phải
- Chữ ký sẽ được hiển thị theo cấu hình mẫu ký nhanh. Chữ ký này có thể kéo thả kích thước, vị trí và sẽ áp dụng cho toàn bộ các file trong danh sách yêu cầu ký.
- Click Ký văn bản, một yêu cầu ký sẽ được gửi tới ứng dụng MySign.
   Khách hàng cần mở ứng dụng MySign trên điện thoại để xác thực cho yêu cầu ký này.

Chú ý: So khớp mã OTP.

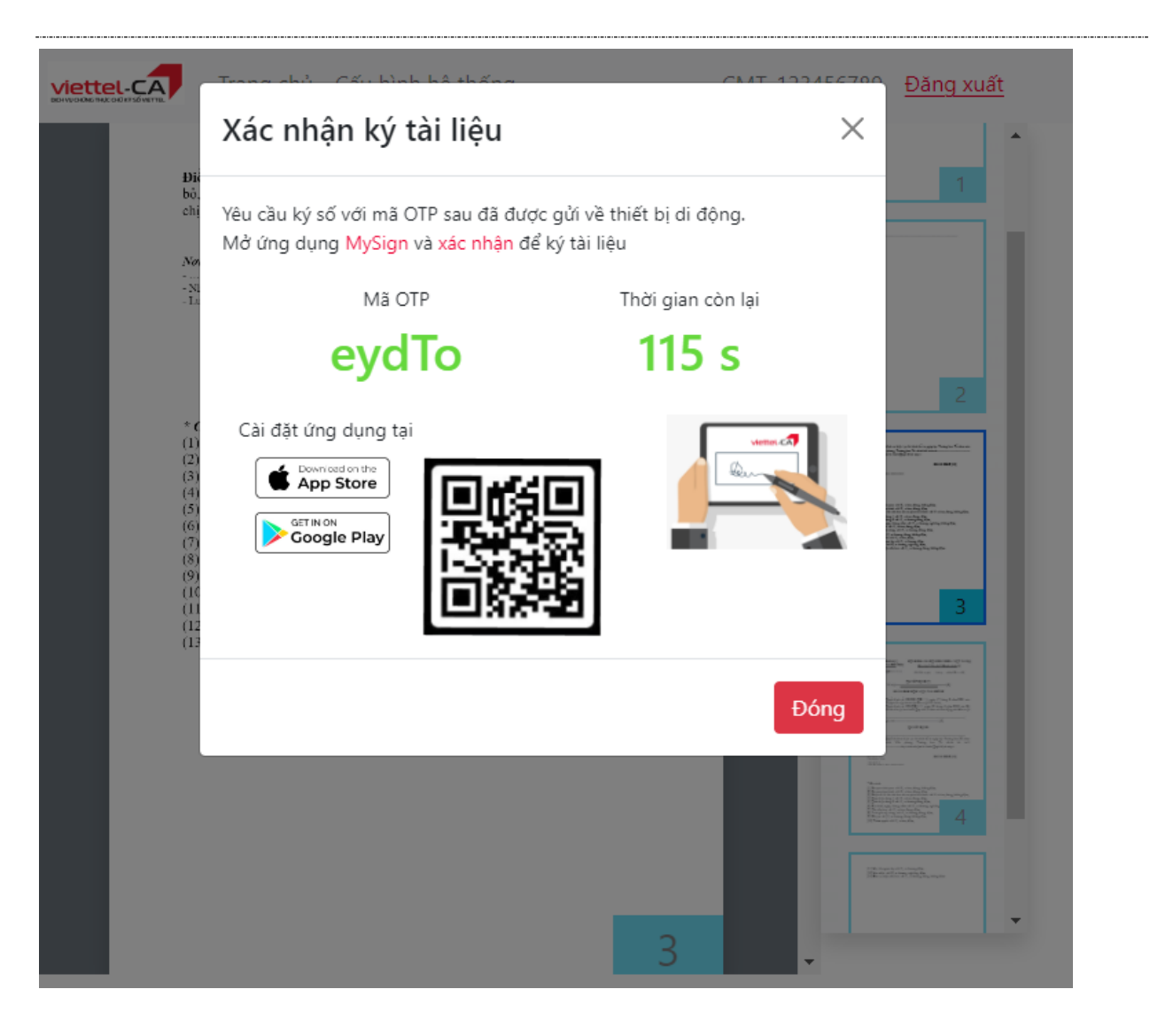

| 17:26 ⓒ C C C C C 오 약 종 네 32%<br><b>Danh sách xác thực ký</b>             | 17:27 © C C C C • ≥ ♥ S = 32%<br><b>C Danh sách xác thực ký</b> | 17:27 © C C C C C • ≌ ¥I %.ıll 32%≗<br>< Danh sách xác thực ký |
|---------------------------------------------------------------------------|-----------------------------------------------------------------|----------------------------------------------------------------|
| Chọn tất cả Ky file Ma VB - eydTo 162s                                    | Tên tài liệu<br>Ky file Ma VB - eydTo                           | Tên tải liệu<br>Ky file Ma VB - eydTo                          |
| Xác thực ký: CMT_001001001<br>Test ky MySign                              | Mô tả ký<br>Test ky MySign                                      | Mô tả ký<br>Test ky MySign                                     |
|                                                                           | Tài khoản xác thực ký<br>CMT_001001001                          | ×                                                              |
|                                                                           | Thời gian xác thực ký còn lại<br>155s                           | Thông báo<br>Đã xác thực thành công 1/1 vêu cầu ký.            |
|                                                                           |                                                                 | Đóng                                                           |
|                                                                           |                                                                 |                                                                |
| <sup>y</sup> hiên xác thực được lưu trong <b>03:03:55 <u>Thay đổi</u></b> | Phiên xác thực được lưu trong <b>03:03:48 <u>Thay đổi</u></b>   | Phiên xác thực được lưu trong <b>03:03:39 <u>Thay đối</u></b>  |
| Hủy yêu cấu Xác thực ký                                                   | Hủy yêu cấu Xác thực ký                                         | Hủy yêu cầu Xác thực ký                                        |

- Trường hợp ký thành công sẽ nhận được thông báo.

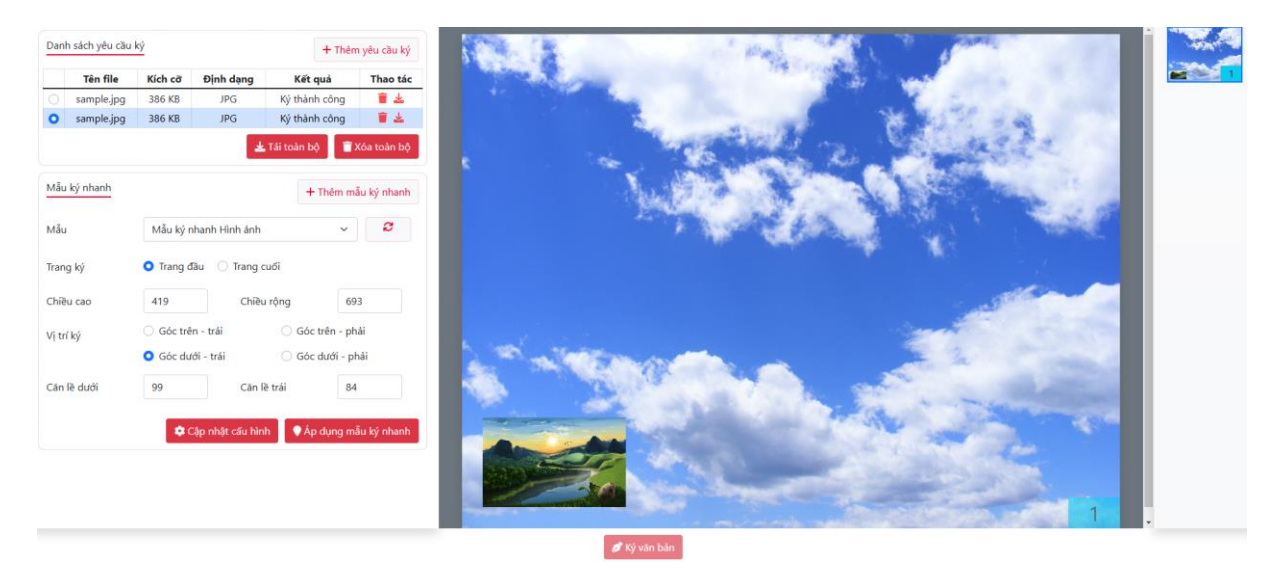

- Click Tải toàn bộ để lưu toàn bộ các văn bản đã ký về máy tính.

Hoặc Click biểu tượng Download của văn bản để tải văn bản đã ký về máy tính.

 Trường hợp muốn ký tiếp lần 2 vào văn bản thì thực hiện lại từ đầu các bước chọn CTS, mẫu chữ ký, vị trí.

#### 13. Xác thực tài liệu định dạng PDF

- Click vào Kiểm tra tài liệu ký

| vetter. Ký tải liệu Kiểm tra tải liệu ký Lịch sử ký Báo cáo |                                                                                                    | PHAN MẠNH QUẦN - |
|-------------------------------------------------------------|----------------------------------------------------------------------------------------------------|------------------|
|                                                             | Kéo thả file cần xác thực vào đây<br>Hoặc chọn từ máy tính<br>Chỉ chấp nhận định dang PDF và dung lượng file không q | uá 50MB          |
| Thông tin File cần xác thực<br>Tên file                     | Kich cð                                                                                                    | Định dạng        |

 Kéo thả hoặc chọn các File PDF cần ký từ máy tính >> Hiển thị thông tin file cần xác thực

| Kéo thả file cần xác thực vào đây                                                      |         |           |
|----------------------------------------------------------------------------------------|---------|-----------|
| Hoặc chọn từ mây tính<br>Chỉ chấp nhân định dạng PDF và dựng lượng file không quả 50MB |         |           |
|                                                                                        |         |           |
| Thống tin File cần xác thực                                                            |         |           |
| Tên file                                                                               | Kích cỡ | Định dạng |
| MauQuyetdinh-signed (1)-signed-signed.pdf                                              | 3 MB    | PDF       |
| Q, xác thực tài liệu                                                                   |         |           |

- Click Xác thực tài liệu >> Hiển thị kết quả xác thực file PDF

| Thông tin File               | cần xác thực        |                                  |                            |                            |                        |                     |       |
|------------------------------|---------------------|----------------------------------|----------------------------|----------------------------|------------------------|---------------------|-------|
|                              |                     | Tên file                         |                            |                            | Kích cỡ                | Định dạng           |       |
|                              |                     | MauQuyetdinh-signed (1)-signed   | -signed.pdf                |                            | 3 MB                   | PDF                 |       |
| Kết quả xác th<br>Tình trạng | nực file            | tợp lệ                           | Q Xác thực tải liệu        |                            |                        |                     |       |
| Chữ ký                       | Tên chứng thư số ký | Serial                           | Ngày bắt đầu               | Ngày kết thúc              | Thời gian ký           | Tình trạng          | Lý do |
| 1                            | KIĚU THÁI SƠN       | 5404fffeb7033fb316d672201b967b64 | 25-08-2023 02:50:30 +07:00 | 25-11-2023 02:50:30 +07:00 | 25-09-2023 10:53:49 +0 | 07:00 <b>Hợp lệ</b> |       |
| 2                            | KIĚU THÁI SƠN       | 5404fffeb7033fb316d672201b967b64 | 25-08-2023 02:50:30 +07:00 | 25-11-2023 02:50:30 +07:00 | 25-09-2023 14:51:38 +0 | 07:00 Hợp lệ        |       |
| 3                            | KIĚU THÁI SƠN       | 5404fffeb7033fb316d672201b967b64 | 25-08-2023 02:50:30 +07:00 | 25-11-2023 02:50:30 +07:00 | 25-09-2023 14:52:12 +0 | 07:00 <b>Hợp lệ</b> |       |
| 4                            | KIĚU THÁI SƠN       | 5404fffeb7033fb316d672201b967b64 | 25-08-2023 02:50:30 +07:00 | 25-11-2023 02:50:30 +07:00 | 25-09-2023 14:58:22 +0 | 07:00 Hợp lệ        |       |

#### 14. Lịch sử giao dịch ký

- Click vào Menu Lịch sử ký

| viettel.ca         | Ký tài liệu Kiểm tra tài liệu ký <mark>Lịch sử ký</mark> Báo cá | 2                 |                               | PHAN MẠNH QUÂN 🕶 |
|--------------------|-----------------------------------------------------------------|-------------------|-------------------------------|------------------|
| Thông tin tìm kiếm |                                                                 |                   |                               |                  |
| Từ ngày *          | Đến ngày *                                                      | Trạng thái ký     | Môi trường ký                 | Định dạng        |
| 18-09-2023         | 17-10-2023                                                      | Tất cả            | Tất cả                        | * Tất cả *       |
|                    |                                                                 | 🞜 Nhập lại 🛛 🔍 Tì | m kiếm 🛃 Tải kết quả tìm kiếm |                  |

# - Nhập điều kiện tra cứu Lịch sử ký:

| Ţ | hông tin tìm kiếm |   |            |                                     |                |           |
|---|-------------------|---|------------|-------------------------------------|----------------|-----------|
| Т | ừ ngày *          |   | Đến ngày * | Trạng thái ký                       | Môi trường ký  | Định dạng |
|   | 07-09-2023        | = | 06-10-2023 | Thành công *                        | MySign Desktop | PDF       |
|   |                   |   |            | 🞜 Nhập lại 🛛 🔍 Tìm kiếm 🛃 Tải kết c | quả tìm kiếm   |           |

Click Tìm kiếm >> Hiển thị kết quả lịch sử ký

| Lịch sử ký |                        |                                      |            |                         |               |          |
|------------|------------------------|--------------------------------------|------------|-------------------------|---------------|----------|
| STT        | Mô tả                  | Tên file                             | Định dạng  | Thời gian ký            | Trạng thái ký | Tác động |
| 1          | Mã xác thực ký - BiMl0 | MauQuyetdinh.pdf                     | PDF        | 2023-09-30 16:55:31.291 | Thành công    | ⊚ ¥      |
| 2          | Mã xác thực ký - PLfdv | sample.xml<br>stamp.jpg<br>stamp.png | XML        | 2023-09-22 12:55:51.62  | Thành công    | ⊚ ¥      |
| 3          | Mã xác thực ký - PLfdv | sample.xml<br>stamp.jpg<br>stamp.png | XML        | 2023-09-22 12:55:51.62  | Thành công    | ⊚ ₹      |
| 4          | Mā xác thực ký - QVzKs | a.pdf<br>MauQuyetdinh.pdf            | PDF<br>PDF | 2023-09-22 12:50:09.525 | Thành công    | 0 7      |
| 5          | Mã xác thực ký - QVzKs | a.pdf<br>MauQuyetdinh.pdf            | PDF<br>PDF | 2023-09-22 12:50:09.525 | Thành công    | 0 7      |
| 6          | Mã xác thực ký - oJsez | MauQuyetdinh.pdf                     | PDF        | 2023-09-22 12:32:00.088 | Thành công    | ⊚ ¥      |
| 7          | Mã xác thực ký - s54Tq | a.pdf                                | PDF        | 2023-09-20 21:02:46.342 | Thành công    | 0        |

 Click "Tải kết quả tìm kiếm" để tải danh sách kết quả tìm kiếm dạng file Excel (XLSX).

# 15. Báo cáo số lượng lượt ký

- Click vào Menu Báo cáo

| viettet.co             | i Báo cáo    |                |            | PHAN MẠNH QUÂN • |
|------------------------|--------------|----------------|------------|------------------|
| Thông tin xuất bảo cảo |              |                |            |                  |
|                        | Loại báo cáo | Từ ngày *      | Đên ngày * |                  |
|                        | Ngày 🗸 🗸     | 08-10-2023     | 17-10-2023 | ì                |
|                        |              | Q Xuất báo cáo |            |                  |

- Điền thông tin lọc kết quả báo cáo >> Click xuất báo cáo

| Thôn      | g tin xuất báo cáo                             |                               |                      |                 |            |
|-----------|------------------------------------------------|-------------------------------|----------------------|-----------------|------------|
|           |                                                | Loại báo cáo                  | τi                   | ừ ngày *        | Đến ngày * |
|           |                                                | Ngày                          | ~                    | 08-10-2023      | 17-10-2023 |
|           |                                                |                               |                      | O Yuết báo cáo  |            |
|           |                                                |                               |                      |                 |            |
| Báo c     | cáo                                            |                               |                      |                 |            |
|           | Số lương giao                                  | ich ký theo thời gian         |                      |                 |            |
|           | Ký thành                                       | công Ký thất bại              |                      |                 |            |
| 10        | 9                                              |                               |                      |                 |            |
| 5         | 8                                              |                               |                      |                 |            |
| 7         | 7                                              |                               |                      |                 |            |
| ýt ký     | 6                                              |                               |                      |                 |            |
| nl Brig   | 5                                              |                               |                      |                 |            |
| 4 nı<br>ş | 4                                              |                               |                      |                 |            |
| 3         | 3                                              |                               |                      |                 |            |
| 2         | 2                                              |                               |                      |                 |            |
| ,<br>(    |                                                |                               |                      |                 |            |
|           | 08/10/2023 09/10/2023 10/10/2023 11/10/2023 12 | 10/2023 13/10/2023 14/10/2023 | 3 15/10/2023 16/10/2 | 2023 17/10/2023 |            |

- Click vào cột mong muốn xem chi tiết số lượng giao dịch ký theo loại file

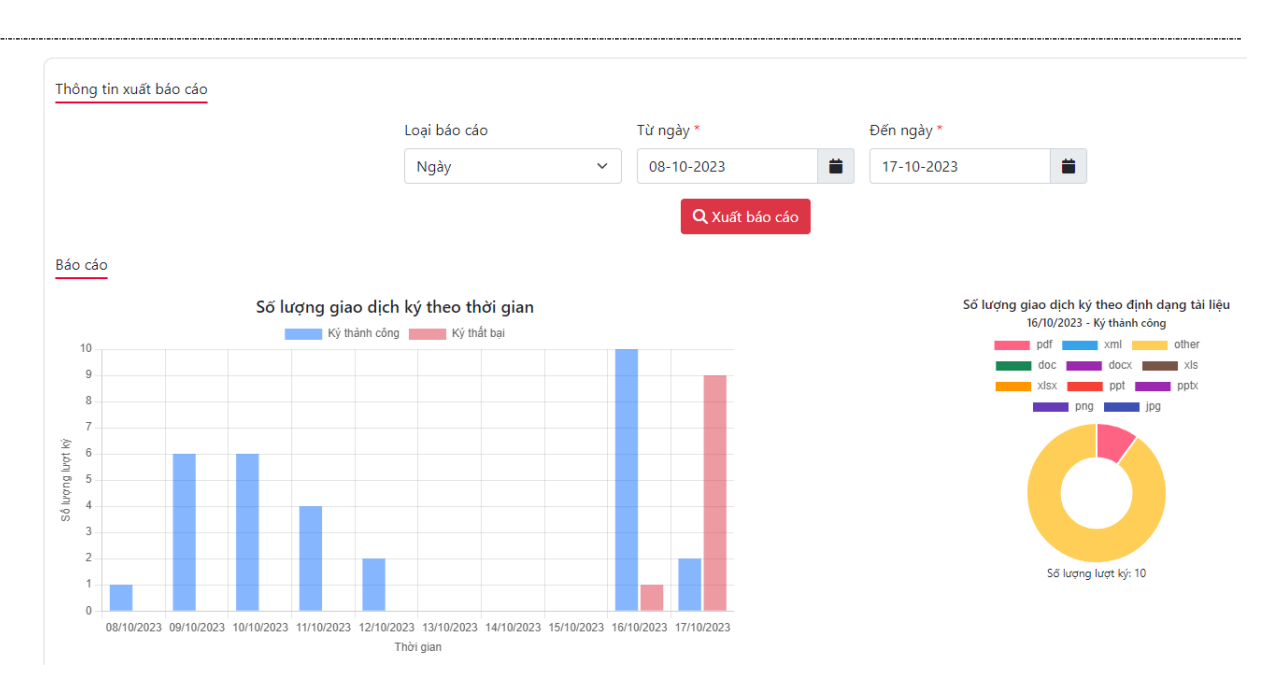

#### 16. Xóa cấu hình kết nối mạng

- Trong một số trường hợp, phần mềm không thể kết nối được tới máy chủ của dịch vụ MySign, nguyên nhân có thể do thiết lập cấu hình mạng (proxy) không đúng.
- KH có thể thực hiện xóa cấu hình kết nối mạng tại màn hình Đăng nhập

|                 | mysign    |                |
|-----------------|-----------|----------------|
| User ID         |           |                |
| Password        |           |                |
| 🖌 Lưu tài khoản |           | Quên mật khẩu? |
|                 | Đăng nhập |                |
|                 |           |                |

#### 17. Xóa cấu hình toàn bộ cấu hình

- Trong một số trường hợp, phần mềm không thể thực hiện đúng theo nghiệp vụ thiết kế có thể do Cấu hình hệ thống không đúng ở một điểm nào đấy (Ví dụ: Không kết nối tới máy chủ, không ký thành công do mẫu chữ ký, đường dẫn dịch vụ cấp dấu thời gian TSA không đúng,..).
- KH có thể thực hiện xóa toàn bộ cấu hình để khởi tạo cấu hình về trạng thái ban đầu tại màn hình đăng nhập:

|                 | $\sim$    |                |
|-----------------|-----------|----------------|
|                 | mysign    |                |
| User ID         |           |                |
|                 |           |                |
| Password        |           |                |
| 🖌 Lưu tài khoản |           | Quên mật khẩu? |
|                 |           |                |
|                 | Đăng nhập |                |
|                 |           |                |

- Hoặc màn hình Cấu hình hệ thống

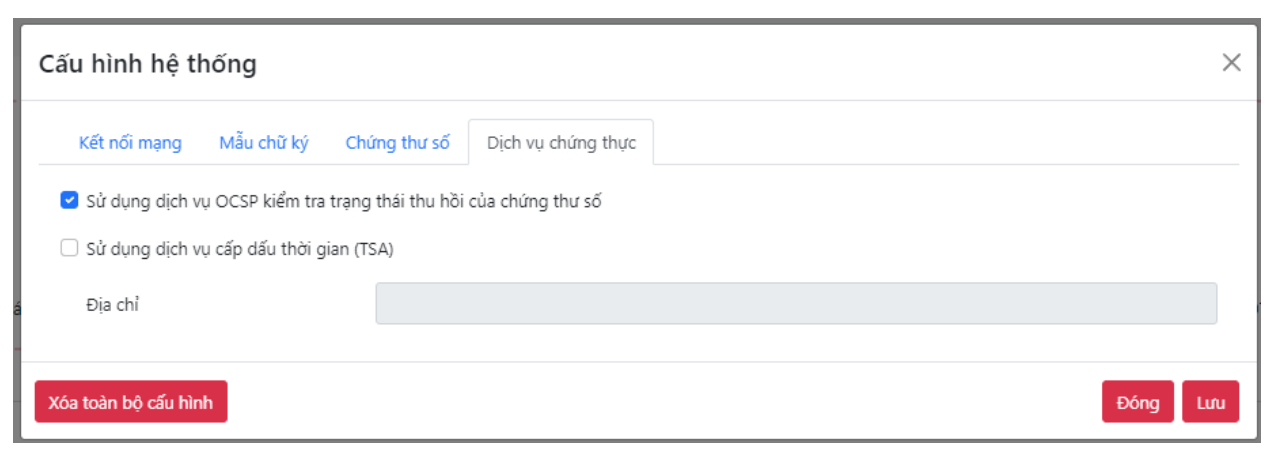